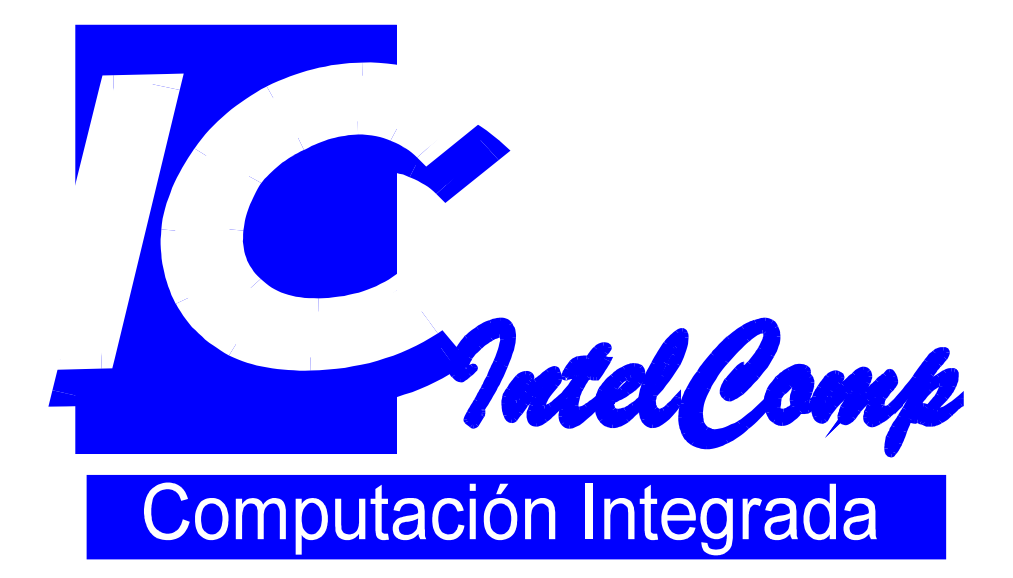

MANUAL DEL USUARIO

SISTEMA DE CONTABILIDAD GENENRAL Y PRESUPUESTADA

# INDICE

| INGREASANDO AL SISTEMA                    | 5         |
|-------------------------------------------|-----------|
| Identificación del Usuario                | 5         |
| Selección de Compañía                     | 6         |
| BARRA DE HERRAMIENTAS                     | 7         |
| MENU DE PROCESOS                          | 8         |
| DIGITAR ASIENTOS DIARIOS                  | 8         |
| DEL MES EN PROCESO                        | 9         |
| DE MESES FUTUROS                          | 9         |
| ASIENTOS DE AJUSTE                        | 12        |
| ASIENTOS FIJOS                            | 12        |
| Asientos Diferidos                        | 12        |
| PLANTILLAS PORCENTUALES                   | 12        |
| CREACIÓN DE ASIENTOS EN BASE A PLANTILLAS | 13        |
| LISTAR ASIENTOS                           | 16        |
| APLICACIÓN DE ASIENTOS                    | 17        |
| DESAPLICAR ASIENTOS                       | 17        |
| MENU MANTENIMIENTO                        | 18        |
| CATÁLOGO CONTABLE                         | 18        |
| CENTRO DE COSTOS                          | 21        |
| PRESUPUESTO                               | 22        |
| CONSTANTES                                | 23        |
| GRUPO DE CUENTAS                          | 24        |
| MENU LISTADO                              | 25        |
|                                           |           |
| MENU DE REPORTES                          | 27        |
| BALANCE DE COMPROBACIÓN                   | 27        |
| BALANCE ANALÍTICO                         | 28        |
| MOVIMIENTOS POR CUENTA                    | 28        |
| ESTADO DE RESULTADOS                      | 29        |
| BALANCE DE SITUACIÓN                      | 31        |
| ANEXOS DEL BALANCE DE SITUACIÓN           | 32        |
| PRESUPUESTO                               | 33        |
| POR CENTROS DE COSTOS                     | 34        |
| MENU CONSULTAS                            | <u>36</u> |

| MOVIMIENTOS POR CUENTA         | 36 |
|--------------------------------|----|
| SALDOS DE LAS CUENTAS          | 37 |
| MENU CIERRES                   | 38 |
| CREAR ASIENTOS DE CONVERSIÓN   | 38 |
| DEFINIR CUALES CONSOLIDAN      | 40 |
| PROCESO DE CONSOLIDACIÓN       | 41 |
| CIERRE DE MES                  | 42 |
| CIERRE FISCAL                  | 43 |
| GENERAR ASIENTO DE CIERRE      | 44 |
| HACER CIERRE DE PERIODO FISCAL | 45 |
| MENU OTROS PROCESOS            | 46 |
| CAMBIO DE COMPAÑÍA             | 46 |
| ESTADO DE LA CONEXIÓN          | 47 |
| PARÁMETROS DEL SISTEMA         | 47 |
| UTILITARIOS                    | 49 |
| COPIAR CATALOGO A OTRA CIA     | 50 |
| <b>REPORTE DE DIFERENCIAS</b>  | 51 |
| DEBUG – LOG                    | 52 |
| SQL – DEBUG                    | 52 |
| ANEXOS                         | 54 |
| DIAGRAMA                       | 54 |
| TABLAS DEL SISTEMA             | 55 |

# ESPECIFICACIONES TÉCNICAS DEL SISTEMA

BMS es un conjunto de sistemas de información modular, con una interfaz amigable al usuario, que permite reducir al mínimo el tiempo de aprendizaje.

BMS está orientado hacia las áreas financieras-contables y de producción. El BMS consta de varios módulos que pueden trabajar en forma **independiente o integrados** entre sí.

Los sistemas están diseñados para ofrecer procesamiento distribuido cliente-servidor, permitiendo la actualización de datos desde distintas áreas de operación a la vez. Por su concepción de trabajo multiusuario bajo redes locales, tiene la posibilidad de que varios usuarios puedan accesar la misma información simultáneamente, coordinada por un administrador de base de datos, que provee la seguridad en el procesamiento y asegura la integridad de la información.

BMS permite procesar la información de múltiples compañías, las que a su vez se pueden consolidar contablemente, en moneda local y moneda extranjera utilizando el estándar "FASB 52".

BMS ofrece un sistema de seguridad basado en claves de acceso, asignando prioridades y restricciones a los usuarios, para proteger los datos y procesos confidenciales.

Los sistemas BMS están desarrollados en **Power Builder**, poderosa herramienta de desarrollo gráfico de última generación, utilizando **SQL Server** de Microsoft como motor de la base de datos. No obstante, se pueden utilizar otros motores de bases de datos tales como Oracle, Informix o Sybase.

# **INGREASANDO AL SISTEMA**

# Identificación del Usuario

Al seleccionar el programa en el escritorio de Windows, el sistema presenta una pantalla inicial donde el usuario debe digitar la clave de acceso y Password. El botón de OK da la entrada al sistema siempre y cuando se haya digitado una clave correcta. Las claves y usuarios son asignadas en el administrador de base de datos.

En lo referente a los permisos de acceso a las opciones del sistema, la seguridad se estable en el sistema BMS SEGURIDAD al cual solo tiene acceso el administrador del sistema

El sistema tiene una clave estándar predefinida en la instalación: User ID =a, Password = a.

| 餐 Logon |                                                                                 | ×      |
|---------|---------------------------------------------------------------------------------|--------|
|         | Enter a User ID and password to log onto Sistema de<br>Contabilidad General BMS | OK     |
|         |                                                                                 | Cancel |
|         | User ID:  federico                                                              |        |
|         | Password:                                                                       |        |
|         |                                                                                 |        |

Fig. #1

Fig. #1 Ventana de identificación de usuario

## Selección de Compañía

El sistema es Multicompañía, lo que quiere decir que usted puede tener hasta 999 compañías, cada una de ellas con un juego de datos independiente.

Una vez que el usuario ha sido identificado por el servido, el sistema abrirá automáticamente la ventana de Selección de Compañía.

| 🎒 Se | eleccio   | n de comañia                                         |             | ×               |
|------|-----------|------------------------------------------------------|-------------|-----------------|
|      | SIS<br>SE | TEMA DE CONTABILIDAD GENERAL<br>LECCION DE COMPANIAS |             | Store           |
|      | #         | Nombre de Compañia                                   | Activa ?    | Intelcomp       |
| da-  | 001       | uno                                                  | $\boxtimes$ |                 |
|      | 019       | COMPANIA DE PRUEBAS                                  | $\boxtimes$ |                 |
|      |           |                                                      |             | Nueva           |
|      |           |                                                      |             | <b>Trabajar</b> |

Donde usted podrá:

- Crear una nueva compañía.
  - Utilice el botón de Nueva, de el Numero de compañía (#) usando tres dígitos (Por ejemplo 001) y proporcione el nombre. Tenga cuidado en suministrar correctamente estos datos por que no pueden ser cambiados desde el sistema.

- Desactivar una compañía activa.

- De click en la casilla activa en la compañía que desee desactivar. Automáticamente la compañía desaparece de la lista. Si desea activarla nuevamente, de botón derecho al mouse y responda a la pregunta afirmativamente. Las compañías activas aparecen y usted podrá entonces seleccionarla haciendo click sobre Activa.
- Seleccionar una compañía
  - Apunte sobre el nombre o número de la compañía que desea seleccionar o desplace el indicador (puntero con forma de mano) con la tecla de arriba o abajo y de enter.

## Barra de Herramientas

En algunas ocasiones y dependiendo de la ventana activa, el sistema despliega una barra de herramientas que esta localizada debajo del menú principal.

| 👸 BMS   | Sistema d | le co       | ntabilidad | general y pres | upuesto  |          |           |            |                |                  |       |     |           |
|---------|-----------|-------------|------------|----------------|----------|----------|-----------|------------|----------------|------------------|-------|-----|-----------|
| Archivo | Edición \ | <u>/</u> er | Procesos   | Mantenimientos | Listados | Reportes | Consultas | Cierres    | Otros Procesos | Ve <u>n</u> tana | Ayuda |     |           |
| Barra   | de herra  | ami         | entas 🗖    | >   ◘ 🖬 🦻      | > 🖨      | 🗖 🗗      | 5 %       | <b>b C</b> | M 👬 🤇          | 8 🖻 🕏            |       | • • | <b>Q+</b> |

A continuación un resumen de las funciones de esta barra :

### Incluir un nuevo registro

La base de datos no permite algunos campos en blanco y no permite que los códigos se

repitan

### Salvar la Información

Guarda en la base de datos los cambios hechos en las ventanas

### Eliminar el registro

Elimina el registro que esta seleccionado en la ventana

#### Imprimir

Imprime la información de la ventana

### Presentación preliminar

Nuestra el formato de impresión de los datos de la ventana que se desea imprimir

#### Buscar

Abre una ventana donde se puede buscar un dato apuntándose el registro que lo tiene

### Reemplazar

Reemplaza información de la ventana de mantenimiento

### 4 botones de desplazamiento

Permiten recorrer la información de la base de datos (siguiente, anterior, primer registro, ultimo registro).

# **MENU DE PROCESOS**

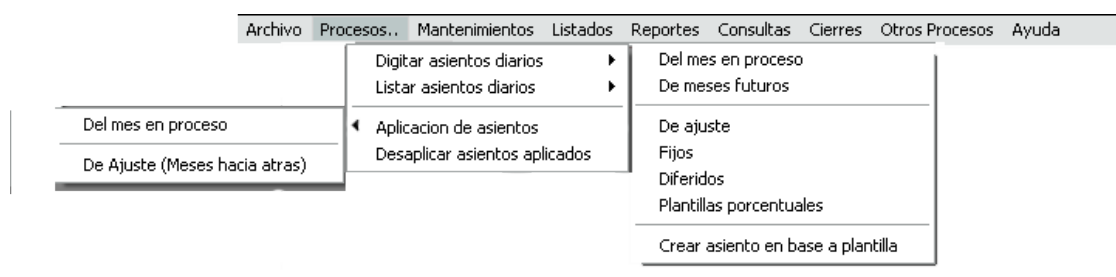

## **Digitar asientos diarios**

Esta opción brinda seis distintos tipos de asientos para incluir en el sistema. Las ventanas de estas opciones tienen en común que están divididas en dos partes; la primera sección se ubicada en la parte superior y es la que contiene la cabeza del asiento, se le llama cabeza del asiento a la descripción general del asiento, cada cabeza esta conformada por una serie de líneas de contienen el desglose de las cuentas que conforman el asiento. En la cabeza el usuario debe digitar:

- Nombre del asiento. Este debe ser único para el mes o tipo de asiento que esta procesando.
- Tipo de moneda. Seleccione la moneda con la cual el asiento registrar los saldos (Local, Extranjera, Ambas).
- Detalle del asiento. Descripción del movimiento del asiento
- Tipo de cambio. Es el dato asumido para el tipo de cambio en las líneas del asiento.

Cada cabeza de asiento puede contener N cantidad de líneas. Al mayorizar un asiento de diario, cada línea es una transacción que afecta el saldo de una cuenta específica dependiendo de la moneda del asiento. Las líneas del asiento se ubican en la segunda sección de la ventana llamada "Detalle del asiento", estás líneas están directamente relacionadas con la cabeza del asiento.

La información requerida para cada línea es:

- Numero de línea
- Cuenta contable

- Tipo de moneda
- Número de documento
- Referencia
- Detalle
- Montos al Debe y al Haber en moneda local y extranjera
- Tipo de cambio.

En la sección del Detalle del asiento existe dos listo box que le ayudaran en la digitación de los asientos. El primer combo es para fijar una determinada cuenta y es útil cuando se incluye una nueva línea. El segundo combo (Azul) le indica el nombre de la cuenta de la transacción apuntada y es útil para seleccionar o buscar una cuenta deseada. En ambos combos aparecerá todo el catálogo ordenado de acuerdo a la jerarquía.

En cualquiera de las secciones se puede incluir, modificar o eliminar la información mediante el uso de la barra de herramientas. Para guardar la información se necesario utilizar el botón de guardar de la ventana (No se recomienda usar el icono de guardar de la barra de herramientas para aquellas ventanas que tiene varias divisiones). La información de cualquiera de las secciones de la ventan puede ser ordenada haciendo clic sobre el rótulo de la columna deseada.

Tenga en cuenta que si se borra la cabeza del asiento automáticamente se eliminara todas las líneas asociadas a esa cabeza.

Los tipos de asientos que se pueden digitar en esta opción son:

#### Del mes en proceso

Estos son los únicos asientos de diario que pueden ser mayo rizados o aplicados. No puede existir dos asientos con el mismo numero en el mismo mes, digitado o ambos.

#### **De meses futuros**

Son llamados asientos de meses futuros aquellos asientos que van meses adelante del mes que se encuentra actualmente en proceso. La diferencia entre estos asientos y los asientos del mes en proceso consiste en poder determinar el mes y años al que

pertenece el asiento que se esta digitando (esto mediante dos list box de selección del mes y año).

Al entrar a esta opción el sistema asume un mes adelante del mes en proceso y despliega los asientos existentes para ese período; de igual modo ocurrirá si se cambia de mes y año.

En los asientos futuros es posible digitar asientos futuros fijos siguiendo los estos pasos: crear la cabeza del asiento con el nombre y descripción del asiento, y luego selecciona del list box de asientos fijos el asiento fijo requerido (el list box esta ubicado en la parte inferior izquierda) y presionar el botón de Cargar, con esta indicación el sistema cargara todas las líneas de asiento fijo para el mes futuro seleccionado.

Los asientos futuros digitados serán enviados a la tabla de "asientos del mes en proceso " durante el proceso de cierre de mes, ya que el sistema identifica cuales asientos futuros tiene el mes y año igual al nuevo mes en proceso y de este modo solo pasaran aquellos asientos que coincidan con ese parámetro.

Las ventanas para digitar los asientos de diario se dividen en dos: La primera permite visualizar los asientos diarios. En ella se puede cambiar el mes a consultarlo tocando el botón de habilitar y cambiando el mes.

En la parte de abajo están los botones para editar el asiento y para crear uno nuevo.

El botón de truncado de decimales deja los montos de las transacciones de los asientos de diario en dos decimales. Sucede cuando se convierten montos en colones y se divide entre un tipo de cambio, se producen 4 decimales. Una vez hecho, probablemente se descuadre el asiento en la parte de moneda extranjera. Debe cuadrarlo manualmente.

Ventana inicial de asientos de diario

| Digitación de a           | A              | sientos<br><sub>Compañi</sub> | del mes s<br>a: (001) SU EMPI       | in Mayoı<br>æsa s.a.            | rizar   | Mes: Julio<br>del año : 2016 | <u>·</u>                | (D)<br>Habilitar | Sig                |             |                                |                                |
|---------------------------|----------------|-------------------------------|-------------------------------------|---------------------------------|---------|------------------------------|-------------------------|------------------|--------------------|-------------|--------------------------------|--------------------------------|
| Periodo                   | : 07 1         | 2016                          |                                     | Date                            | 110     | Fashe                        |                         | Constitution     |                    |             | Militari                       | Condition                      |
| <br>AJUSKSAL<br>ASDLIQTAR | Ambas<br>Ambas | Balanceado<br>Balanceado      | PASE DE INV -<br>Registra liquidaci | - (detallado)<br>on de tarjetas | 000     | 31/07/2016<br>31/07/2016     | 556.16 NV<br>556.16 CNT | 01/08/2016       | ncampos<br>ncampos | 15<br>31    | 68.146.441.69<br>12,950,870.76 | 55.140.441.69<br>12.950.870.76 |
|                           |                |                               |                                     |                                 |         |                              |                         |                  |                    |             |                                |                                |
|                           |                |                               |                                     |                                 |         |                              |                         |                  |                    |             |                                |                                |
|                           |                |                               |                                     |                                 |         |                              |                         |                  |                    |             |                                |                                |
|                           |                |                               |                                     |                                 |         |                              |                         |                  |                    |             |                                |                                |
|                           | Buscar         |                               |                                     |                                 | <u></u> |                              | rel -                   |                  |                    |             |                                |                                |
| Asiento : 1%5             | •              |                               |                                     | Editar                          | Nacyo   |                              |                         | ncar a z uecin   | ales en todos      | ios asiento | 2                              |                                |

Ventana de digitación del asiento de diario

| D      | sientos<br>el Mes                                                                                                    | Compañia : [001]<br>Periodo : JULIO | SU EMPRES/<br>del a | A S.A.<br>año: 2016 |            | Renu                     | merar Verificar Asienti | nvertir | monedas Elimina        | r Guardar       |         |             |              |
|--------|----------------------------------------------------------------------------------------------------|-------------------------------------|---------------------|---------------------|------------|--------------------------|-------------------------|---------|------------------------|-----------------|---------|-------------|--------------|
|        |                                                                                                    |                                     |                     | Cabez               | a del asia | ento                     |                         |         |                        |                 | Re      | calcular    |              |
|        | Periodo: 07 /                                                                                                    | 2016                                |                     |                     |            |                          |                         |         |                        |                 | 6       | Tipo Cambio | Transaccione |
|        | Asiento Origen                                                                                                    | Status                              | Detalle             |                     |            | Fecha Cambio             | Sist. Creación          | Usuari  | D Lineas D             | ébitos          | Cre C   | Tipo Cambio | Cabeza       |
| A      | USXSAL Ambas                                                                                                    | Balanoeado - PASE DE INV (c         | etallado)           |                     |            | 31/07/2016 556.16        | INV 01/08/2016          | ncampos | 15                     | 85,145,441.69   | 1       |             |              |
|        |                                                                                                    |                                     | Datalla             | del eslente         |            |                          |                         |         |                        |                 |         |             |              |
|        | Cue                                                                                                    | enta Apuntanda                      | Detaile             | del asiento         |            | Cuenta Asumid            | a                       |         |                        |                 |         |             |              |
| 104020 |                                                                                                    | ma ripananaa                        | 12                  | 00000000            | Cuenta an  | umida en la dinitacion   |                         |         |                        |                 |         |             |              |
| 101020 | 02 - INVENTABLO DE R                                                                                                    | trutarua                            | -                   | 10000000            | Cuenta asi | initia en la digitación. |                         |         | i∕∕ sugiera e          | i Uni y monto   |         |             |              |
|        |                                                                                                    | TOTAL DE LINEAS:                    | 30                  |                     |            | 101                      | ALES DEL ASIENTO :      |         | 55,146,441,69          | 55,146,441.69   |         | 99,507.73   | 99,507.73    |
| 70     |                                                                                                    | 100                                 |                     | 1000                |            | ** BALANCEA              | .DO ** Desbalar         | ice i d | 00                     |                 | and the | 00          |              |
|        |                                                                                                    |                                     | In company          | Dec                 | umento     | Detelle 1                | Manufacture II.         | 0.00    | Moneda                 | Local           | Tipo    | Dolar       | 15           |
| 1      | 1-01-020-02                                                                                                    | ¥ 001 NV AJUS 412                   | CIA:001/nc          | Referencia          | 12/07/2016 | AJUSAL/AJUSAL REPUE      | Mas detabe              | н       | 00                     | 26.107.02       | 555.16  | 00          | 47.02        |
| 2      | 1.01.020.02                                                                                                    | • 001 NV AJUS 412                   | CIA:001/nc          |                     | 12/07/2016 | AJUSAL/AJUSAL REPUE      |                         | H       | 00                     | 153 211 84      | 555 18  | .00         | 275.97       |
| 3      | 5-02-002-00                                                                                                    | • 001 NV AJUS 412                   | CIA:001/nc          |                     | 12/07/2016 | AJUSAL/AJUSAL REPUE      |                         | D       | 153 211 64             | .00             | 555.18  | 275.97      | .00          |
| 4      | 5 02 002 00                                                                                                    | - 001 NV AJUS 412                   | CIA:001/nc          |                     | 12/07/2016 | AJUSAL/AJUSAL REPUE      |                         | D       | 26,107.02              | .00             | 555.16  | 47.02       | .00          |
| 5      | 1-01-020-02                                                                                                    | T001 NV AJUS 413                    | CIA:001/nc          | 1                   | 15/07/2016 | AJUSAL/AJUSAL POR E      |                         | н       | .00                    | 7,249.28        | 554.16  | .00         | 13.08        |
| 6      | 5-02-002-00                                                                                                    | - 001 NV AJUS 413                   | CIA:001/nc          |                     | 15/07/2016 | AJUSAL/AJUSAL POR E      |                         | D       | 7,249.28               | 00              | 554 16  | 13.08       | 00           |
| 7      | 1-01-020-02                                                                                                    | -001 NV AJUS 414                    | CIA:001/nc          | 1                   | 18/07/2016 | AJUSAL/AJUSALHERRA       |                         | н       | .00                    | 158,357.04      | 554.04  | .00         | 285.82       |
| 8      | 1-01-020-02                                                                                                    | - 001 NV AJUS 414                   | CIA:001/nc          |                     | 18/07/2016 | AJUSAL/AJUSALHERRA       |                         | н       | .00                    | 303,628.13      | 554.04  | .00         | \$48.02      |
| 9      | 1-01-020-02                                                                                                    | • 001 NV AJUS 414                   | CIA:001/nc          | 1                   | 18/07/2016 | AJUSAL/AJUSALHERRA       |                         | H       | .00                    | 14,367.57       | 554.04  | .00         | 25.93        |
| 10     | 5-02-002-00                                                                                                    | - 001 NV AJUS 414                   | CIA:001/nc          | 1                   | 18/07/2016 | AJUSAL/AJUSALHERRA       |                         | D       | 14,367.57              | .00             | 554.04  | 25.93       | .00          |
| 11     | 5-02-002-00                                                                                                    | ■ 001 NV AJUS 414                   | CIA:001/nc          |                     | 18/07/2016 | AJUSAL/AJUSALHERRA       |                         | D       | 303,628.13             | .00             | 554.04  | 548.02      | .00          |
| -      |                                                                                                    |                                     |                     |                     |            |                          |                         |         | -                      | Contraction (1) |         |             |              |
| Cop    | ar Asiento Mayorizad                                                                                                    |                                     |                     | opiar Asiento       | 51108      |                          |                         |         | 3                      | 3               |         |             |              |
|        | Mes : 07-Julio                                                                                                    | Ano: 2016                           | 1                   | cionto Eilor        |            |                          | - 100                   |         |                        |                 |         |             |              |
| A      | siento:                                                                                                    | -                                   | ·                   | and the Figure 1    | ę.         |                          | - 22                    | Cargar  | Cargar                 | Exportar        |         |             |              |
|        | and the second second s | <u> </u>                            | opiar               |                     |            |                          | Copiar                  | Excel   | Asiento<br>desde Excel | Asiento a       |         |             |              |
|        |                                                                                                    |                                     |                     |                     |            |                          |                         | Jao     | Constant Deber         |                 |         |             |              |

La parte de arriba tiene el encabezado del asiento y la parte de abajo las transacciones de ese asiento de diario.

Numero de cuenta. Se puede digitar o se puede buscar en cuenta apuntada. Se puede prefijar cuenta asumida de tal forma que cada vez que se inserte una línea la cuenta se llena con la cuenta asumida.

Si la cuenta tiene centro de costos, este debe der digitado. Se puede seleccionar del combo.

En la parte de abajo se puede seleccionar un asiento y el botón de copiar agrega las líneas de ese asiento en el que se esta digitando. Tambien se puede seleccionar un asiento fijo y cargarlo.

Los botones de Excel (Los dos últimos) permiten pasarlo a Excel y cargarlo desde Excel.

### **Asientos Fijos**

Los asientos definidos aquí serán agregados en Asientos del mes al cierre de cada periodo, como su nombre lo indica son FIJOS por que siempre serán generados de modo automático por el sistema para cada cierre de periodo. Recuerde que no puede tener números de asientos iguales en la tabla de asientos futuros y asientos fijos para que el proceso de cierre no de error; ya que el sistema estaría tratando de incluir en la tabla de "asientos del mes en proceso" dos asientos con el mismo numero.

### **Asientos Diferidos**

Los asientos diferidos son usados para generar un asiento por un monto determinado por varias ocasiones; el parámetro que determina cuantas veces se debe generar el asiento es el monto tope, cuando el valor acumulado del asiento sea igual el monto tope el sistema no generar mas el asiento.

El monto y el tope del asiento son determinados por el usuario al digitar en las tres columnas de este asiento: el monto a aplicar por mes, el monto tope y el monto acumulado (detalle el monto acumulado aplicado a la fecha).

Al cierre de mes el monto del asiento se acumula y en base a la diferencia entre ese acumulado y el monto tope el sistema determina si ese asiento debe generarse nuevamente para el siguiente mes.

#### **Plantillas porcentuales**

La idea de esta opción es poder generar un asiento en base a una plantilla y a un monto el que será distribuido porcentualmente en varias cuentas.

#### PLANTILLA PORCENTUAL DEL ASIENTO

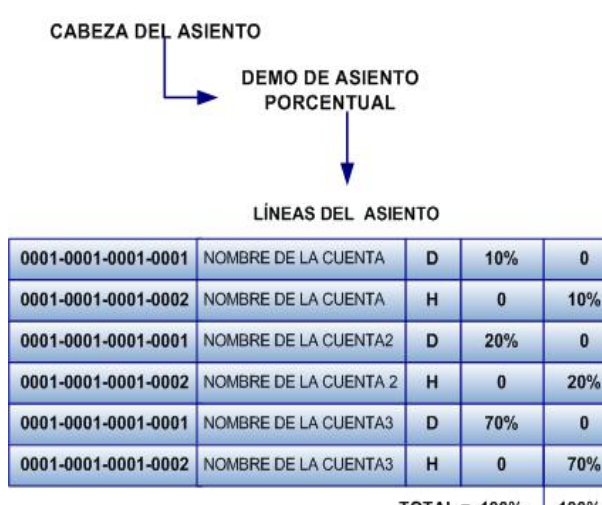

TOTAL = 100% 100%

ASIENTO DE UN MONTO DE \$72 500 EN BASE A PLANTILLA PORCENTUAL

|                     | LÍNEAS DEL ASIEN      | NTO |       |       |
|---------------------|-----------------------|-----|-------|-------|
| 0001-0001-0001-0001 | NOMBRE DE LA CUENTA   | D   | 7250  | 0     |
| 0001-0001-0001-0002 | NOMBRE DE LA CUENTA   | н   | 0     | 7250  |
| 0001-0001-0001-0001 | NOMBRE DE LA CUENTA2  | D   | 14500 | 0     |
| 0001-0001-0001-0002 | NOMBRE DE LA CUENTA 2 | н   | 0     | 14500 |
| 0001-0001-0001-0001 | NOMBRE DE LA CUENTA3  | D   | 50750 | 0     |
| 0001-0001-0001-0002 | NOMBRE DE LA CUENTA3  | н   | 0     | 50750 |
|                     |                       |     |       |       |

DEMO DE ASIENTO

PORCENTUAL

TOTAL = 72500 72500

Este proceso tiene tres fases:

 la primera fase es la creación de la plantilla, en la ventana de creación de plantilla el usuario debe establecer la cabeza del asiento y determinarlas líneas del asiento. en lugar de montos se digitan porcentajes en las columnas del Debe y al Haber, el total de porcentajes en las líneas tiene que sumar el 100%.

CABEZA DEL ASIENTO

- 2. la segunda parte consiste en generar el asiento en base a la plantilla.
- la tercera parte consiste en verificar si el asiento se genero en los asientos de diario del mes en proceso.

#### Creación de asientos en base a plantillas

Este proceso crea un asiento de diario en base a un asiento de plantilla porcentual.

La ventana esta dividida en dos secciones en la primera parte el sistema muestra la cabeza de los asientos que se encuentran digitados como plantillas porcentuales, se

debe seleccionar uno de los asientos y colocar en la segunda sección de la ventana los siguientes datos:

- nombre del asiento, corresponde al nombre de la cabeza del asiento que se va a registrar en la opción de asientos del mes en proceso
- monto, valor monetario que se repartirá entre las líneas que conforman el asiento seleccionado, el monto se repartirá según el porcentaje establecido para cada cuenta o línea
- tipo de cambio
- fecha del asiento
- tipo de moneda del asiento

Una vez ingresados estos datos se presiona el botón de acción y el sistema generar el asiento en la ventana de asientos de diario del mes en proceso.

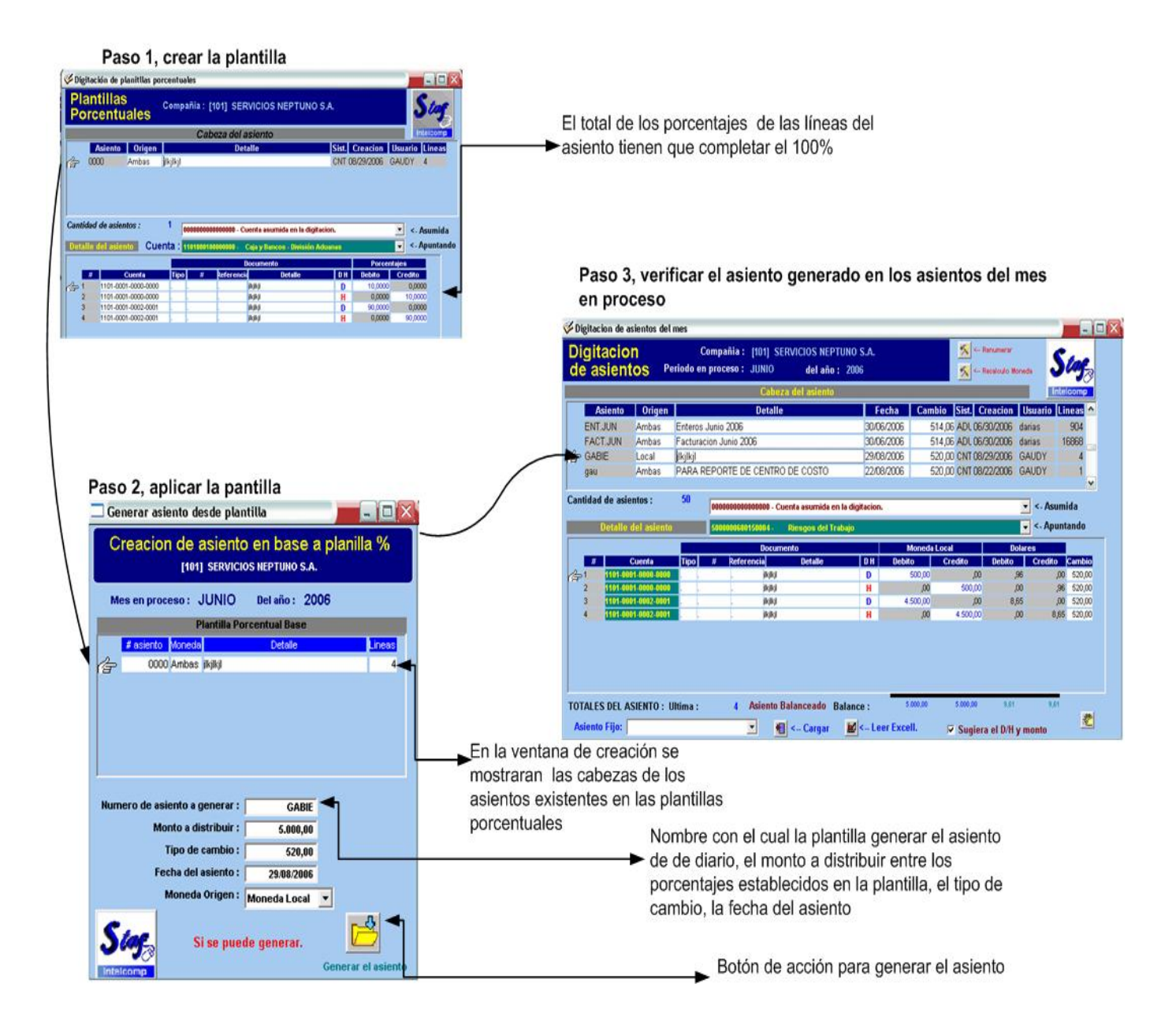

# **Listar Asientos**

La opción de listar asientos es el complemento de la opción 'Digitar asientos', ya que permite emitir un reporte por cada uno de los asientos mencionados anteriormente.

El usuario podrá elegir el tipo de reporte:

- Asientos del mes sin aplicar; muestra los asiento sin aplicar del mes en proceso, el formato del reporte puede ser detallado, resumen por cuenta, solo totales o solo para una cuenta contable especifica.
- Asientos aplicados, el reporte puede mostrar los asientos aplicados del periodo en proceso o de periodos anteriores, el formato del reporte puede ser detallado, resumen por cuenta, solo totales o solo para una cuenta contable especifica.
- Asientos de Ajuste, el reporte puede mostrar los asientos de ajustes aplicados a periodos anteriores, el formato del reporte puede ser detallado, resumen por cuenta, solo totales o solo para una cuenta contable especifica.
- Asientos futuros, el reporte muestra los asientos digitados en la opción de asientos futuros, el sistema permitirá ver todo aquellos con fecha superior al mes en proceso, el formato del reporte puede ser detallado, resumen por cuenta, solo totales o solo para una cuenta contable especifica.
- Asientos Fijos, el reporte puede mostrar los asientos fijos del periodo en proceso, el formato del reporte es emitido en el formato detallado mostrando todas las líneas que componen a cada asiento fijo, el usuario puede establecer el rango de los asiento a listar.
- El formato aplicado para los asientos fijos, es el mismo que se utiliza para listar los asientos diferidos y porcentuales del mes en proceso.

# Aplicación de asientos

El sistema muestra una ventana con la lista de asientos que no han sido mayorizados. Debe selecciona los que desea mayorizar o marcarlos todos con el botón El botón de mayorizacion aplica los asientos diarios

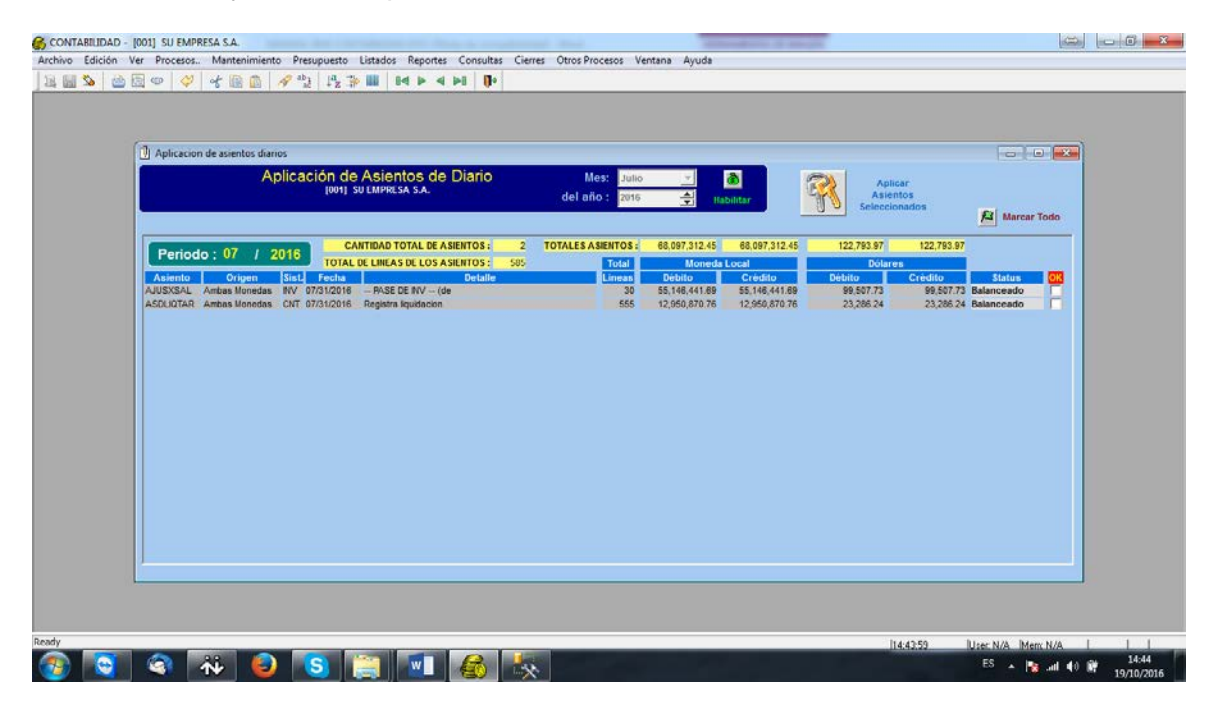

## **Desaplicar asientos**

Los asientos aplicados durante el mes en proceso pueden ser desaplicados. El proceso de desaplicación es inverso al proceso de aplicación. Al aplicar esta opción sobre un asiento el sistema reversa el estado del asiento y lo coloca nuevamente como un asiento del mes en proceso, donde el asiento puede ser editado y aplicado. Los asientos de ajuste aplicados no pueden ser desaplicados por que pertenecen a periodos ya cerrados.

El proceso para realizar una desaplicación es:

- Seleccionar el asientos que se desean desmayorizar
- Dar un clic sobre el asiento seleccionado
- Dar un clic en el botón de acción
- Y seleccionar "Si" de la ventana de aviso, en esta ventana el usuario puede confirmar el nombre del asiento que esta por desaplicar.

| Desaplicar Asientos de<br>[001] SU EMPREAN S<br>Marcar Todos<br>Periodo : 07 / 2016                             | Diario Me<br>A. del año                                                                                                    | s: Julio<br>2016                                                                                                    | La Har                                                                                                    | Silitar De                                                                                                    | saplicar Asiento(                                                                                                    | s)                                                                                                    |                                                                                                    |
|----------------------------------------------------------------------------------------------------|----------------------------------------------------------------------------------------------------|----------------------------------------------------------------------------------------------------|----------------------------------------------------------------------------------------------------|----------------------------------------------------------------------------------------------------|----------------------------------------------------------------------------------------------------|----------------------------------------------------------------------------------------------------|----------------------------------------------------------------------------------------------------|
| Marcar Todos Periodo : 07 / 2016                                                                                | TOTALES Asientos 62                                                                                                    | 2016                                                                                                    | E Hab                                                                                                    | De                                                                                                    | saplicar Asiento(                                                                                                    | \$)                                                                                                    |                                                                                                    |
| Periodo : 07 / 2016                                                                                             | TOTALES Asientos 62                                                                                                    |                                                                                                    |                                                                                                    |                                                                                                    | Seleccionado(s)                                                                                                    |                                                                                                    |                                                                                                    |
| Periodo : 07 / 2016                                                                                             | TOTALES Asientos 62                                                                                                    |                                                                                                    |                                                                                                    |                                                                                                    |                                                                                                    |                                                                                                    |                                                                                                    |
| Periodo : 07 / 2016                                                                                             |                                                                                                    | 2,619                                                                                                    | 3,055,271,525.99                                                                                                    | 3,055,271,525.99                                                                                                    | 5,559,241.51                                                                                                    | 5,559,241.51                                                                                                    |                                                                                                    |
| the second second second second second second second second second second second second second second second se |                                                                                                    |                                                                                                    | Moneda                                                                                                    | Local                                                                                                    | Dólar                                                                                                    | 19:8                                                                                                    | E                                                                                                    |
| OK Asiento Origen Sist. Fecha                                                                                   | Detaile                                                                                                    | Lineas                                                                                                    | Débitos                                                                                                    | Créditos                                                                                                    | Débitos                                                                                                    | Créditos                                                                                                    |                                                                                                    |
| AJUSXENT Ambas Mor NV 07/31/2016                                                                                | PASE DE INV (detallado)                                                                                                    | 33                                                                                                    | 5,959,764 24                                                                                                    | 5,959,764.24                                                                                                    | 10,730.31                                                                                                    | 10,730,31                                                                                                    |                                                                                                    |
| ASDAJUS Ambas Mor CNT 07/31/2016                                                                                | Registro de ajuste                                                                                                    | 14                                                                                                    | 52,868,583.44                                                                                                    | 52,868,583.44                                                                                                    | 96,885.96                                                                                                    | 96,885.96                                                                                                    |                                                                                                    |
| ASDDEPJUL Ambas Mor CNT 07/31/2016                                                                              | Registra gasto por depreciacion Julio                                                                                                    | 25                                                                                                    | 4,928,765.02                                                                                                    | 4,928,765.02                                                                                                    | 8,862.13                                                                                                    | 8,862.13                                                                                                    |                                                                                                    |
| ASDOF Ambas Mor CNT 07/31/2016                                                                                  | Registra ajuste                                                                                                    | 71                                                                                                    | 110,502,431.01                                                                                                    | 110,502,431.01                                                                                                    | 203,394.93                                                                                                    | 203,394.93                                                                                                    |                                                                                                    |
| ASDDIFJUL Ambas Mor CNT 07/31/2018                                                                              | Registra gastos diferidos Julio                                                                                                    | 24                                                                                                    | 2,697,821.03                                                                                                    | 2,897,821.03                                                                                                    | 4,850.79                                                                                                    | 4,850.79                                                                                                    |                                                                                                    |
| ASDGARANT Ambas Mor CNT 07/31/2016                                                                              | Registra ajuste a garantias de participación                                                                                                    | 15                                                                                                    | 36,155,147.35                                                                                                    | 36,155,147.35                                                                                                    | 66,548.52                                                                                                    | 66,548.52                                                                                                    |                                                                                                    |
| ASDLIQVIA Ambas Mor CNT 07/31/2016                                                                              | Registra gastos de viaticos                                                                                                    | 7                                                                                                    | 150,763.85                                                                                                    | 150,763.85                                                                                                    | 271.08                                                                                                    | 271.08                                                                                                    |                                                                                                    |
| BACSCKJUL Ambas Mor BNC 07/01/2016                                                                              | PASE DE BANCOS                                                                                                    | 34                                                                                                    | 22,945,060.47                                                                                                    | 22,945,060,47                                                                                                    | 41,392.88                                                                                                    | 41,392.88                                                                                                    |                                                                                                    |
| BACSDEPJUL Ambas Mor BNC 07/01/2016                                                                             | PASE DE BANCOS                                                                                                    | 12                                                                                                    | 7,194,768,60                                                                                                    | 7,194,788.60                                                                                                    | 12,967.50                                                                                                    | 12,967.50                                                                                                    |                                                                                                    |
| BAC\$NCJUL Ambas Mot BNC 07/01/2016                                                                             | PASE DE BANCOS                                                                                                    | 12                                                                                                    | 55,234,912.40                                                                                                    | 55,234,912.40                                                                                                    | 99,610.00                                                                                                    | 99,610.00                                                                                                    |                                                                                                    |
|                                                                                                    | ASCOFUL Ambas Mer CNT 07/31/2016<br>ASCOF Ambas Mer CNT 07/31/2016<br>ASCOFUL Ambas Mer CNT 07/31/2016<br>ASCOFUL Ambas Mer CNT 07/31/2016<br>ASCUQUVA Ambas Mer CNT 07/31/2016<br>BACCS/ULU Ambas Mer BNC 07/01/2016<br>BACCS/ULU Ambas Mer BNC 07/01/2016 | ASCDEPJUL, Ambas Mor CNT 07.01/0316 Registra gasta por deprecision Julio<br>ASCDE A Ambas Mor CNT 07.01/0316 Registra suiste<br>ASCDE JUL, Ambas Mor CNT 07.01/0316 Registra suiste a<br>ASCDE JUL, Ambas Mor CNT 07.01/0316 Registra suiste a parantas de particacion<br>ASCLUVIA, Ambas Mor CNT 07.01/0316 Registra pastas de visitore<br>BACCENEU, Ambas Mor BNC 07.01/0316 - PNSE DE BANCOS -<br>BACCENEU, Ambas Mor BNC 07.01/0316 - PNSE DE BANCOS -<br>BACCENEU, Ambas Mor BNC 07.01/0316 - PNSE DE BANCOS - | ASDDE PULL         Ambas Marc NLT 07/31/2016         Registra gasta por deprecisionin Julie         25           ASDDE Aumas Mor CHT 07/31/2016         Registra sauste         71           ASDDE PULL         Ambas Mor CHT 07/31/2016         Registra sauste         71           ASDDE PULL         Ambas Mor CHT 07/31/2016         Registra sauste         24           ASDDE PULL         Ambas Mor CHT 07/31/2016         Registra sauste a paransas de participacion         15           ASDDAVA         Ambas Mor CHT 07/31/2016         Registra gastas de visition         7           ASDDE PULL         Ambas Mor CHT 07/31/2016         Registra gastas de visition         7           ASDCEPULL         Ambas Mor BinC 07/01/2016         - PASE DE BAINCOS -         12           BACENCULUL         Ambas Mor BinC 07/01/2016         - PASE DE BAINCOS -         12 | ASDDE PULL         Ambas Marc NLT 07/31/2016         Registra gasta por deprecisionin Julie         25         4,028,785.02           ASDDE Ambas Mor CHT 07/31/2016         Registra gasta         Bartine State         71         100,262.431.01           ASDDE PULL         Ambas Mor CHT 07/31/2016         Registra gasta         Bartine State         24         2,887.821.20           ASDDE PULL         Ambas Mor CHT 07/31/2016         Registra gasta         Bartine State         24         2,887.821.20           ASDDE Auxing State CHT 07/31/2016         Registra gastas de visitions         15         30,515.447.35           ASDDE Auxing State CHT 07/31/2016         Registra gastas de visitions         7         190.783.26           BACSDE/LUL Ambas Mor BRIC 07/01/2016         - PASE DE BAICOS -         34         22,945.060.47           BACSDE/LUL Ambas Mar BRIC 07/01/2016         - PASE DE BAICOS -         12         7,147.486.00           BACSDE/LUL Ambas Mar BRIC 07/01/2016         - PASE DE BAICOS -         12         55,234.012.40 | ASDDEFAUL         Ambas Marc NLT 07/31/2016         Registra gasta per dipercelación Julio         25         4,320,745.02         4,320,745.02         4,320,745.02         4,320,745.02         4,320,745.02         110,022,411.01         110,022,411.01         110,022,411.01         110,022,411.01         110,022,411.01         110,022,411.01         110,022,411.01         110,022,411.01         110,022,411.01         110,022,411.01         110,022,411.01         110,022,411.01         110,022,411.01         110,022,411.01         110,022,411.01         110,022,411.01         110,022,411.01         110,022,411.01         110,022,411.01         110,022,411.01         110,022,411.01         110,022,411.01         110,022,411.01         110,022,411.01         110,022,411.01         110,022,411.01         110,022,411.01         110,022,411.01         110,022,411.01         110,022,411.01         110,022,411.01         110,022,411.01         110,022,411.01         110,022,411.01         110,022,411.01         110,022,411.01         110,022,411.01         110,022,411.01         110,022,411.01         110,022,411.01         110,022,411.01         110,022,411.01         110,022,411.01         110,022,411.01         110,022,411.01         110,022,411.01         110,012,11         110,012,11         110,012,11         110,012,11         110,012,11         110,012,11         110,012,11         110,012,11         110,012,11         110 | ASDDEFULL         Ambas Mor CHT 07/31/2016         Registra gasta por deprecision Jule         25         4,020,756.02         4,020,756.02         6,662.13           ASDDE         Ambas Mor CHT 07/31/2016         Registra gasta por deprecision Jule         71         110,022,431.01         110,032,431.01         100,032,431.01         100,032,431.01         100,032,431.01         100,032,431.01         100,032,431.01         100,032,431.01         100,032,431.01         100,032,431.01         100,032,431.01         100,032,431.01         100,032,431.01         100,032,431.01         100,032,431.01         100,032,431.01         100,032,431.01         100,032,431.01         100,032,431.01         100,032,431.01         100,032,431.01         100,032,431.01         100,032,431.01         100,032,431.01         100,032,431.01         100,032,431.01         100,032,431.01         100,032,431.01         100,032,431.01         100,032,431.01         100,032,431.01         100,032,431.01         100,032,431.01         100,032,431.01         100,032,431.01         100,032,431.01         100,032,431.01         100,032,431.01         100,032,431.01         100,032,431.01         100,032,431.01         100,032,431.01         100,032,431.01         100,032,431.01         100,032,431.01         100,032,431.01         100,032,431.01         100,032,431.01         100,032,431.01         100,032,431.01         100,032,431.01         100,03 | ASDDEFUIL         Ammos Mor CNT 07/31/0016         Registra gasta por deprecision Julio         25         4,902,765.02         4,902,765.02         8,862.13         8,862.13           ASDDE         Ammos Mor CNT 07/31/2016         Registra gusta         11         10,502,413.01         10,502,413.01         10,502,413.01         10,502,413.01         203,349.92         203,349.92         203,349.92         203,349.92         203,349.92         203,349.92         203,349.92         203,349.92         203,349.92         203,349.92         203,349.92         203,349.92         203,349.92         203,349.92         203,349.92         203,349.92         203,349.92         203,349.92         203,349.92         203,349.92         203,349.92         203,349.92         203,349.92         203,349.92         203,349.92         203,349.92         203,349.92         203,349.92         203,349.92         203,349.92         203,349.92         203,349.92         203,349.92         203,349.92         203,349.92         203,349.92         203,349.92         203,349.92         203,349.92         203,349.92         203,349.92         203,349.92         203,349.92         203,349.92         203,349.92         203,349.92         203,349.92         203,349.92         203,349.92         203,349.92         203,450.04         7,169,768.60         12,987.63         13,987.64 |

# MENU MANTENIMIENTO

El mantenimiento consiste en Incluir, Eliminar o Modificar la información de las tablas maestras del sistema. Una tabla maestra es aquella que posee datos esenciales para los procesos del sistema.

```
      Archivo
      Processos..
      Mantenimientos
      Listados
      Reportes
      Consultas
      Cierres
      Otros Procesos
      Ayuda

      Catalogo contable
      Centros de costos
      Presupuesto
      Ventros de costos
      Ventros de costos
      Ventros de costos
      Ventros de costos
      Ventros de costos
      Ventros de costos
      Ventros de costos
      Ventros de costos
      Ventros de costos
      Ventros de costos
      Ventros de costos
      Ventros de costos
      Ventros de costos
      Ventros de costos
      Ventros de costos
      Ventros de costos
      Ventros de costos
      Ventros de costos
      Ventros de costos
      Ventros de costos
      Ventros de costos
      Ventros de costos
      Ventros de costos
      Ventros de costos
      Ventros de costos
      Ventros de costos
      Ventros de costos
      Ventros de costos
      Ventros de costos
      Ventros de costos
      Ventros de costos
      Ventros de costos
      Ventros de costos
      Ventros de costos
      Ventros de costos
      Ventros de costos
      Ventros de costos
      Ventros de costos
      Ventros de costos
      Ventros de costos
      Ventros de costos
      Ventros de costos
      Ventros de costos
      Ventros de costos
      Ventros de costos
      Ventros de costos
      Ventros de costos
      Ventros de costos
      Ventros de costos
      Ventros de costos
      Ventros de costos
```

# Catálogo Contable

El catalogo contable es la información más importante del sistema de contabilidad. En el se define la estructura financiera.

Este programa ayudar al usuario a generar las cuentas ordenadamente y en forma jerárquica, partiendo de la cuenta de mayor hacia los niveles inferiores. Antes de crear el catalogo de cuentas, primero se debe establecer los grupos de cuentas básicos o

cuentas madres "Activos, Pasivos. Ingresos, Gastos, Patrimonio", es importante establecer este dato para indicar en el catalogo contable a que grupo pertenece cada cuenta que se digite.

El usuario cuenta con 20 caracteres y 7 niveles para poder definir la estructura del catalogo (recuerde que el formato numérico de la cuenta se define en parámetros del sistema en el espacio de Mascara).

| Imascara:       1104-0000-0000       Cuentas por Cobrar       NIVEL 1       contabilida         I104-0001-0000-0000       Cuentas por Cobrar - División Aduanas NIVEL 2       NIVEL 3       NIVEL 3         I104-0001-0002-0000       DEPOSITOS POR INDENTIFICAR       NIVEL 3         I104-0001-0002-0001       Depositos Clientes Pendientes       NIVEL 3         I104-0001-0002-0000       Cheques por Cobrar       NIVEL 3         I104-0001-0003-0000       Cheques por Cobrar       NIVEL 3         I104-0001-0004-0000       Pagos Terceros Anticipados       NIVEL 3         I104-0001-0004-0001       Acarreos       NIVEL 3         I104-0001-0004-0002       Almacenajes       NIVEL 4 | la cuenta.<br>re es la<br>n el<br>diario al<br>a aplicar<br>entos al<br>ber de la<br>d. |
|----------------------------------------------------------------------------------------------------|-----------------------------------------------------------------------------------------|
|----------------------------------------------------------------------------------------------------|-----------------------------------------------------------------------------------------|

La ventana de mantenimiento de catalogo esta divida en 5 partes que son:

1. Información de la cuenta, el usuario puede ver el número de la cuenta, el nombre de la cuenta y su descripción tanto para moneda local como extranjera.

- Parámetros del asiento, indica la partida donde suma el asiento, moneda de conversión, si el asiento es bloqueado, si la cuenta permite asiento de diario, el nivel de la cuenta y la fecha de la ultima actualización.
- 3. Parámetros para reportes, en esta sección el sistema muestra los parámetros asociados a la cuenta para la impresión de reportes, el primer dato es el del centro de costo (utilizado para el reporte por centro de costos), el grupo de cuenta al que pertenece (con lo cual se determina la naturaleza de la partida y por ende el orden que tendrá la cuenta para imprimirse en estados financieros), por ultimo el usuario debe establecer si desea que la cuenta aparezca en los reportes de los estados financieros.
- La sección cuatro muestra la estructura o nivel de la cuenta, esta sección no es modificable solo es para consulta. En esta parte se puede ver la herencia de la cuenta seleccionada.

El usuario puede hacer uso de la barra de herramientas para navegar en las cuentas (Atrás, adelante, etc.) o moverse mediante la barra Scroll ubicada en la parte derecha.

| 20NTARRIDAD - [001] SU EMPRESA S.A.                                                                                |                              |
|----------------------------------------------------------------------------------------------------|------------------------------|
| vo Edición Ver Procesos Mantenimiento Presupuesto Listados Reportes Consultas Cierres Otros Procesos Ventana Ayuda |                              |
|                                                                                                    |                              |
|                                                                                                    |                              |
| Mantenimiento del Catalogo de Cuentas                                                                              |                              |
| [001] SU EMPRESA S.A.                                                                                              |                              |
| Informacion de la cuenta                                                                                           |                              |
| Numero de cuenta : 1-01-005-02                                                                                     |                              |
| Descripcion local : EUENTAS POR COBRAR AGROTENDAS Actualizar                                                       |                              |
| Descripcion extranjera :                                                                                           |                              |
| Identificacion Tributaria de la cuenta : Nueva                                                                     |                              |
| Parametros para Asientos                                                                                           |                              |
| Cuenta al Debe o Haber : DEBE (D) Guardar                                                                          |                              |
| Moneda origen para conversion : AMBAS MONEDAS 💌                                                                    |                              |
| Como se desea bloquear para asientos : No se bloquea 💌 Nivel : 4 Reversar                                          |                              |
| Permite asiento diario ?: -Si- Ultima actualizacion : 12/12/2008                                                   |                              |
| Constante a usar :                                                                                                 |                              |
| Kinguere centro de costos (SIM) : No                                                                               |                              |
|                                                                                                    |                              |
| Parametros para Reportes                                                                                           |                              |
| Area Operativa :                                                                                                   |                              |
| Se unique as écuents para reportes : 1010 AUCINOS                                                                  |                              |
|                                                                                                    |                              |
| Estructura de la cuenta                                                                                            |                              |
| Nivel 1: 1-00-000-00 ACTIVO                                                                                        |                              |
| Nivel 2: 1-01-000-00 ACTIVO CIRCULANTE                                                                             |                              |
| Nivel 3: 1-01-005-00 CUENTAS POR COURAR DIVERSOS                                                                   |                              |
| Nivel 4: 1-01-005-02 CUENTA'S POR COBRAR AGROTIENDA'S                                                              |                              |
|                                                                                                    |                              |
|                                                                                                    |                              |
| - Filtra nor                                                                                                    |                              |
|                                                                                                    |                              |
| Descripción de Cuenta 322                                                                                          |                              |
|                                                                                                    |                              |
|                                                                                                    | 114:47:45 User, N/A Mem, N/A |
|                                                                                                    | ES 🔺 🎦 📶 📢 🗰 📊               |

- En la última sección se encuentran los cuatro botones de acción, con los cuales el usuario puede Actualizar un cambio, Crear una cuenta nueva, Guardar una cuenta nueva y Eliminar una cuenta.

Recuerde las siguientes validaciones del catalogo contable

- Una sub cuenta es aquella que tiene un nivel diferente a 1 y siempre debe tener una asociada una cuenta madre de primer nivel
- No se puede eliminar una cuenta madre sin antes haber borrado todas las cuentas hijas.
- No se puede eliminar una cuenta que tenga saldos o que haya tenido movimientos.
- Intelcomp recomienda esta estructura en sus cuentas

| REPORTE DE LA CUENTA                     | CUENTA     | + |  |
|------------------------------------------|------------|---|--|
| BALANCE DE<br>COMPROBACIÓN               | ACTIVOS    | D |  |
| Activo = Pasivo +<br>Patrimonio+Utilidad | PASIVOS    | н |  |
|                                          | PATRIMONIO | н |  |
| ESTADO DE RESULTADOS                     | INGRESOS   | н |  |
| Utilidad= Ingresos - Gasto               | GASTOS     | D |  |

# Centro de Costos

Los centros de coso son las áreas de la empresa que tienen manejo y control sobre el consumo de recursos (material, mano de obra, etc.), el costo se defiene como el valor sacrificado para adquirir bienes y servicios.

En el sistema todas las cuentas se deben relacionar a un centro de costo sin embargo en el reporte de centros de costos solo serán mostradas las cuentas de ingresos y gastos.

En esta opción y mediante el uso de la barra de herramientas el usuario puede: crear, modificar o eliminar (solo si el centro de costo no esta asociado a ninguna cuenta) la información de los centros de costos

| 餐 Ma | antenimiento de centros de costos | _ 🗆 × |
|------|-----------------------------------|-------|
|      | Centros de Costos<br>[001] uno    |       |
|      | Detaile                           |       |
| 1    | uno                               |       |
|      |                                   |       |

# Presupuesto

El presupuesto esta conformado por los montos digitados por el usuario, los cuales sirven de parámetros para hacer análisis comparativos con respecto a los datos reales contables que son mayorizados vía aplicación de los asientos de diario. Cada cuenta definida en el catálogo de cuentas permite tener un presupuesto definido por el usuario.

El sistema permite hacer análisis presupuestales del ejercicio contable de los períodos fiscales: Presupuesto del período fiscal anterior, Presupuesto del período fiscal actual

En esta opción se puede modificar el presupuesto para el periodo fiscal en proceso o se puede seleccionar el periodo fiscal deseado.

Los montos solo pueden ser modificados en las cuentas de último nivel o de aplicación de asiento de diario.

Al modificar un dato, el sistema habilita un botón que le permite hacer la corrección al presupuesto.

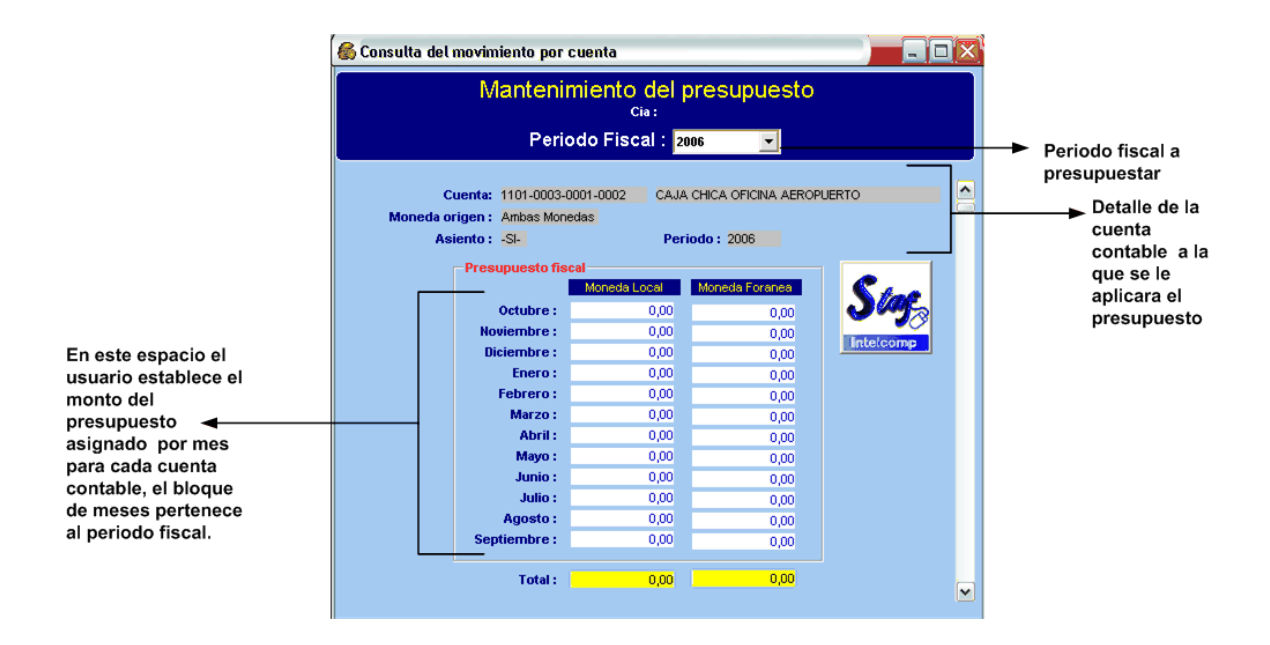

# Constantes

El objetivo de esta ventana nombrar constantes para poder emitir estados financieros en función de constantes productivas.

La tabla permite digitar el mes, el año, la identificación de la constante y el monto de la constante.

Esta ventana se utiliza para aquellas empresas que se encuentran en las áreas de manufactura o de producción.

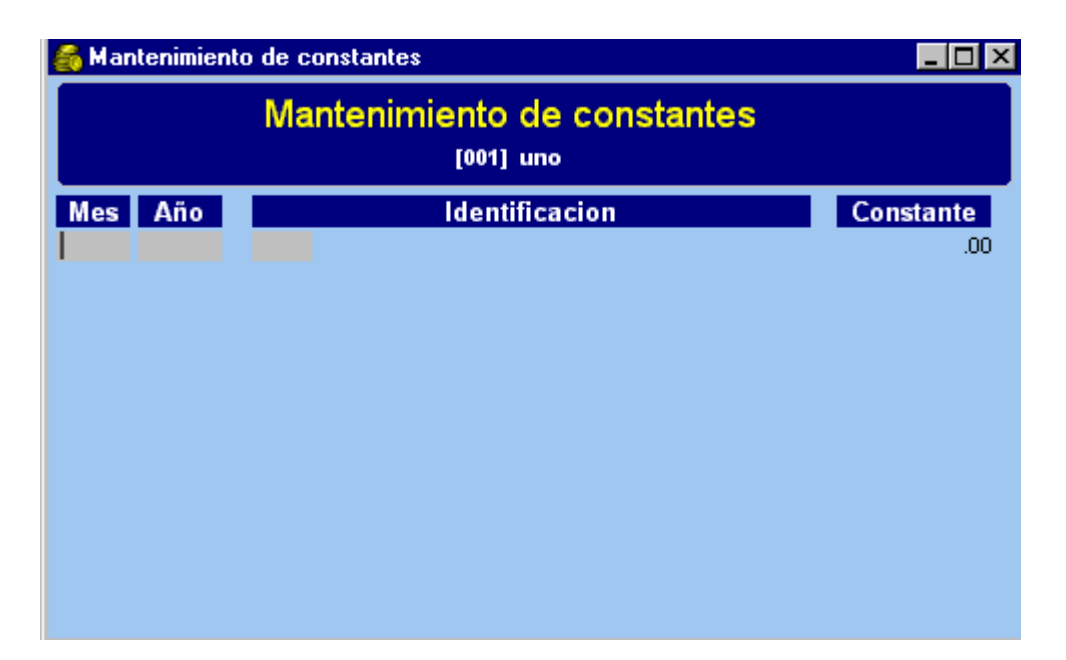

# Grupo de cuentas

Los grupos de cuentas determinan la forma en que serán impresos los estados financieros.

A las cuentas del catálogo se les debe de indica cual es el grupo de cuenta al que pertenece tanto la cuenta mayor como el resto de cuantas que la conforman, de tal forma que si se cambia el grupo de una cuenta de mayor o primer nivel, se cambia se realizara en todas las +sub-cuentas.

En esta ventana se solicitan los siguientes datos:

- La secuencia; corresponde a un consecutivo numérico de cuatros primeros dígitos con los cuales se van a identificar y agrupar las cuentas del catalogo, este punto es importante ya que la secuencia indica el orden en que serán impresos los grupos de cuenta. Se recomendable usar 4 dígitos para el número de secuencia y dejar campos de 10 en 10 (Números de ejemplo 0010, 0100,1230). Por ejemplo si nombramos que el grupo de activos tenga la secuencia 1000, entonces el sistema reconocerá que todas las cuentas cuyo catalogo contable inicie desde 1000 al 1999 se agruparan como activos.
- El rótulo y el total son descriptivos; es lo que el sistema va a coloca en el campo del encabezado del grupo y como rótulo de total final del grupo (Por ejemplo Activo circulante y Total activo circulante).
- El último punto de esta ventana es seleccionar del Listbox la naturaleza del grupo de cuentas. La naturaleza de la cuenta indica el orden de impresión de los estados financieros:

Balances: Cuentas de Activo, Pasivo y Patrimonio Resultados: Cuentas de Ingresos y Gastos

| 🏀 Manter  | imiento de centros de costos |                  | _ 🗆 ×      |
|-----------|------------------------------|------------------|------------|
|           | Sing Sing                    |                  |            |
| Secuencia | Rotulo                       | Total            | Nauraleza  |
| 2000      | PASIVOS                      | TOTAL PASIVOS    | PASIVO     |
| 3000      | PATRIMONIO                   | TOTAL PATRIMONIO | PATRIMONIO |
| 4000      | INGRESOS                     | TOTAL INGRESOS   | INGRESO    |
| 5000      | GASTOS                       | TOTAL GASTOS     | GASTO      |
| 1000      | ACTIVO                       | TOTAL DE ACTIVO  | ACTIVO     |
|           |                              |                  |            |

# MENU LISTADO

La opción de listados permite imprimir los datos definidos en las tablas maestras del menú de mantenimientos.

| Archivo | Procesos | Mantenimientos | Listados | Reportes     | Consultas | Cierres | Otros Procesos | Ayuda |
|---------|----------|----------------|----------|--------------|-----------|---------|----------------|-------|
|         |          |                | Catalo   | go de cuent  | as        |         |                |       |
|         |          |                | Centro   | s de costos  |           |         |                |       |
|         |          |                | Presup   | ouesto       |           |         |                |       |
|         |          |                | Consta   | antes        |           |         |                |       |
|         |          |                | Grupo:   | s de cuenta: | s         |         |                |       |

El listado del catalogo permite ver las cuentas definidas en el catalogo ordenadas por numero de cuenta y agrupadas según el grupo contable. El listado de centros de costos muestra la descripción de los centros de costos ordenados por número de código.

| 💰 Listado                                                                                                    | del catalog                                                                                                    | jo de cuentas                                                                                                    |                            |                                                                    |                                       |                     |                                                             |                                                                                                    | × |                                |
|----------------------------------------------------------------------------------------------------|----------------------------------------------------------------------------------------------------|----------------------------------------------------------------------------------------------------|----------------------------|--------------------------------------------------------------------|---------------------------------------|---------------------|-------------------------------------------------------------|----------------------------------------------------------------------------------------------------|---|--------------------------------|
|                                                                                                    |                                                                                                    | Catalogo de cue<br><sub>Cia:</sub>                                                                                                    | ntas                       |                                                                    |                                       |                     |                                                             | Stop                                                                                                    |   |                                |
| Moneda :                                                                                                    | Moneda Lo                                                                                                    | ocal 💽 Genera                                                                                                    | r report                   | e ->                                                               |                                       |                     |                                                             | Intelcomp                                                                                                    |   |                                |
| Fecha : 14/0                                                                                                    | 8/2006 14:08                                                                                                    | CATALOGO DE CUEN<br>101 SERVICIOS NEPTU<br>Mes ·                                                                                                    | ITAS<br>NO S.A<br>IG Perio | <br>4.                                                             | 2005                                  | Pagu                | ina 1 de 77                                                 | <u>^</u>                                                                                                    |   | 🔓 Listado de centros de costos |
| Nur                                                                                                    | mero                                                                                                    | Nombre                                                                                                    | D/H                        | <mark>\$/C</mark>                                                  | Asiento                               | o Hija              | C/Costos                                                    | s Ultima/Act                                                                                                    |   | LISTADO DE CENTROS DE COSTOS   |
| 1101-0000-0<br>1101-0001-0<br>1101-0001-0<br>1101-0001-0<br>1101-0001-0<br>1101-0001-0<br>1101-0001-0<br>1101-0001-0<br>1101-0001-0<br>1101-0001-0<br>1101-0001-0 | 000-0000<br>000-0000<br>001-0000<br>002-0000<br>002-0001<br>002-0002<br>002-0003<br>002-0005<br>002-0006<br>002-0008<br>002-0008<br>002-0008 | Caja y Bancos<br>Caja y Bancos - División Aduanas<br>Caja ceneral<br>Cajas Chicas<br>Aduana Central (Nee Olmos)<br>Aduana Caldera (Roberto Sancho C.)<br>Aduana Peñas Blancas (Roger Corrales)<br>Aduana Santamaría (Carlos Jinesta)<br>Aduana Limón- Importación (Erresto Hamm<br>Aduana Limón-Exportación (Erresto Hamm<br>Aduana Limón-Exportación (Erresto Hamm |                            | 3<br>3<br>3<br>3<br>3<br>3<br>3<br>3<br>3<br>3<br>3<br>3<br>3<br>3 | N N N N N N N N N N N N N N N N N N N | 2 2 0 2 0 0 0 0 0 5 | 0010<br>0010<br>0010<br>0010<br>0010<br>0010<br>0010<br>001 | 26/09/2005<br>26/09/2005<br>26/09/2005<br>26/09/2005<br>26/09/2005<br>26/09/2005<br>26/09/2005<br>26/09/2005<br>26/09/2005<br>26/09/2005 |   | UNICO                          |
| 1101-0001-0                                                                                                    | 002-0009                                                                                                    | Operaciones Colones (Manrique Navarro.)<br>Operaciones Colones (Ricardo Hernández)<br>Ⅲ                                                                                                    | D                          | 3                                                                  | N                                     | s                   | 0010                                                        | 26/09/2005<br>26/09/2005                                                                                                    | 0 |                                |
|                                                                                                    |                                                                                                    |                                                                                                    |                            |                                                                    |                                       |                     |                                                             |                                                                                                    |   |                                |

El listado de presupuesto nuestra un desglose por mes de cada cuenta del catalogo contable dentro del periodo fiscal consultado, las cuentas están ordenas según el grupo contable asignado (activos, pasivos, gasto, etc).

| 🐇 Listado del presupuesto                                                                                                    |                                                                   |             |                                                                    |          |         |                  |                   |                                                                    | _          |      |
|----------------------------------------------------------------------------------------------------|-------------------------------------------------------------------|-------------|--------------------------------------------------------------------|----------|---------|------------------|-------------------|--------------------------------------------------------------------|------------|------|
| Listado del Presupuesto<br><sup>cia:</sup>                                                                                                    | )                                                                 | V           | Toto el C                                                          | atalogo  | Per     | iodo Fis<br>Mone | cal: 20<br>eda: M | 005<br>Ioneda Lo                                                   | ▼<br>cal ▼ | ]    |
| Fecha :14/08/2006 14:0                                                                                                    | neda Lo                                                           | ocal        |                                                                    | <b>^</b> |         |                  |                   |                                                                    |            |      |
| Cuenta                                                                                                    | Octobre                                                           | Noviembre I | Diciembre                                                          | Enero    | Febrero | Marzo            | Abril             | Mayo                                                               | Junio      | Juli |
|                                                                                                    |                                                                   |             |                                                                    | А        | CTIVO   |                  |                   |                                                                    |            |      |
| Catary Barcos - Disk Kh Adramas<br>Catary Barcos - Disk Kh Adramas<br>Catar Gereral<br>Catar Celvas<br>Adrama Celvas (Noe Dinos)<br>Adrama Catakra (Roberth Sanolo C.)<br>Adrama Satumarta (Cartos Netrothy)<br>Adrama Satumarta (Cartos Netrothy)<br>Adrama Limoi-Exportable (Ferenck Note)<br>Adrama Limoi-Exportable (Ferenck Note)<br>Adrama Limoi-Exportable (Ferenck Note)<br>Adrama Limoi-Exportable (Restardo Hernandez)<br>Adrama Limoi-Exportable (Restardo Hernandez)<br>Adrama Faco Carcos (Ithior Hernandez)<br>Adrama Faco Carcos (Ithior Hernandez)<br>Adrama Faco Carcos (Ithior Milanda B)<br>Michael Rodrig rez<br>Catar Cika Mantob Gonzáles (MAG) | 000<br>000<br>000<br>000<br>000<br>000<br>000<br>000<br>000<br>00 |             | 030<br>030<br>030<br>030<br>030<br>030<br>030<br>030<br>030<br>030 |          |         |                  |                   | 030<br>030<br>030<br>030<br>030<br>030<br>030<br>030<br>030<br>030 |            |      |

El listado de grupos de cuenta ordena la información de la tabla por tipo de cuenta, mientras que el listado de constantes ordena la información por mes y año de la constante contable.

# **MENU DE REPORTES**

Los reportes muestran el resultado del ejercicio contable en un determinado momento:

Todos los reportes, una vez generados, pueden ser guardados en formato HTML, EXCEL, PDF, DBASE y muchas otras.

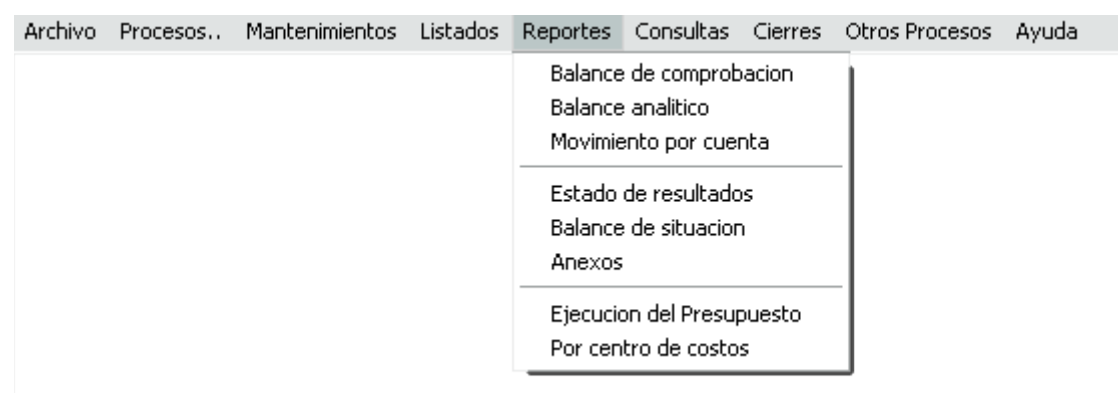

## Balance de comprobación

El balance de comprobación muestra la igualdad de los débitos y créditos de la contabilidad. El generador de este reporte es muy ágil, permitiéndole escoger la moneda deseada, El nivel contable deseado, el mes, año y si desea imprimir todo el catálogo de cuentas o solo las cuentas que tienen saldos.

Es importante sobresaltar la alternativa de poder generar este reporte para cualquier período o mes histórico.

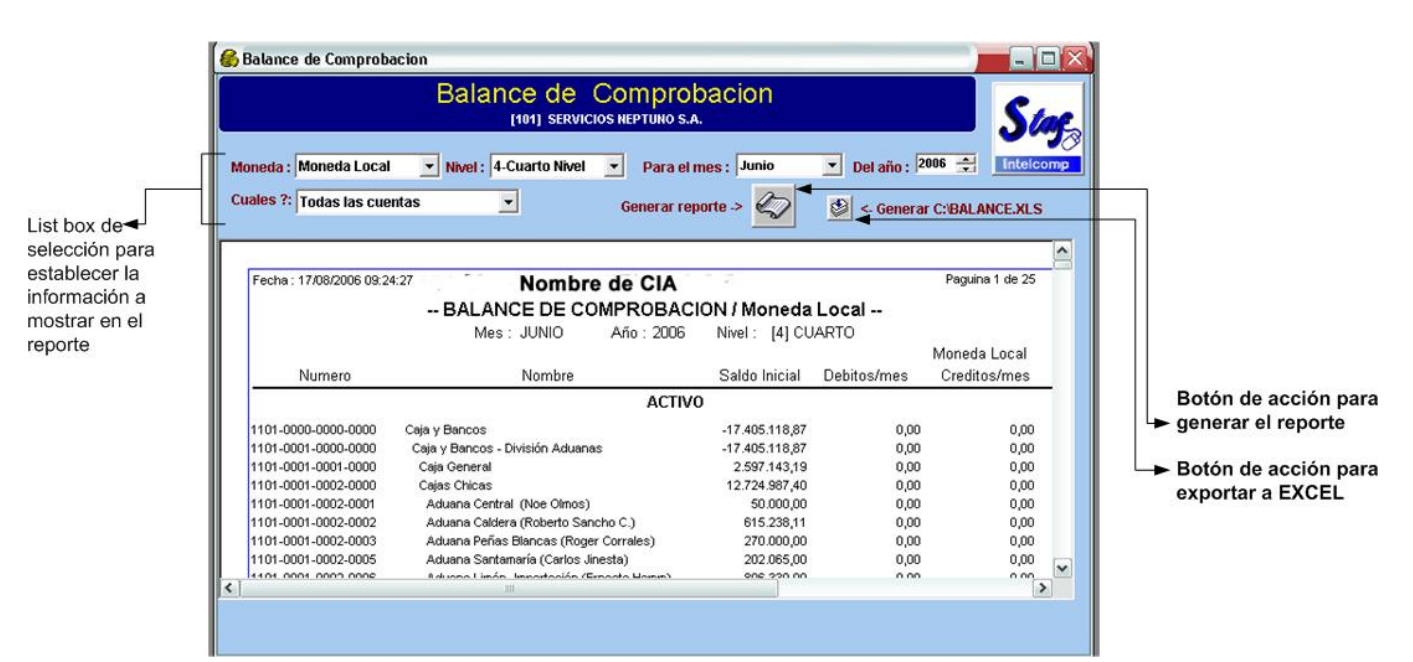

# **Balance Analítico**

El reporte de balance analítico es un Balance de comprobación que se emite con el detalle de los asientos aplicados a cada cuenta contable del catalogo. Al igual que la opción anterior el usuario puede establecer la moneda, mes y año de consulta para emitir el reporte.

| 🚳 Balance de Comprobacio                                            | Bala                                | nce an                          | álitic     | о ро                | r cuen                       | ta                      |                                |                                          | 0                          |                                          |   |
|---------------------------------------------------------------------|-------------------------------------|---------------------------------|------------|---------------------|------------------------------|-------------------------|--------------------------------|------------------------------------------|----------------------------|------------------------------------------|---|
| Moneda : Moneda Local<br>Moneda Local                               | Nivel :                             | 4-Cuarto Nive                   | ( <b>-</b> | Para el             | mes : May<br>May             | 70<br>10                | ✓ Del año : 200                | 1 a Reporte                              |                            | <b>Y</b> a<br>Imp                        |   |
| 1100-00 Moneda Extranj<br>1100-0001-0000-0000<br>1100-0001-0001-000 | CAJA CHICA<br>CAJA CHICA<br>COLONES | ANTED.                          |            |                     | Juni<br>Julio<br>Ago<br>Seti | io<br>o<br>sto<br>embre | 2,444,902.00<br>778,227.00     | 2,444,442.00<br>778,097.00<br>778.097.00 | 460.00<br>130.00<br>130.00 | 3,067,914.00<br>882,009.00<br>882.009.00 | - |
| 1100-0001-0001-0001<br>1100-0001-0001-0002                          | Gabriela Vei<br>Ricardo Cañ         | negas<br>as                     |            |                     |                              | 0.00                    | 0.00                           | 0.00<br>0.00                             | 0.00<br>0.00               | 0.00<br>0.00                             |   |
| 1100-0001-0001-0003<br>1100-0001-0001-0004                          | Erika Huama<br>Harden Flow          | nchumo<br>/ers                  |            |                     |                              | 0.00<br>0.00            | 0.00<br>0.00                   | 0.00<br>0.00                             | 0.00<br>0.00               | 0.00<br>0.00                             |   |
| 1100-0001-0001-0005<br>1100-0001-0001-0006                          | Allan Hernár<br>Rosalina Cei        | ndez<br>meño                    |            |                     | 103                          | 0.00<br>3,912.00        | 0.00<br>333,453.00             | 0.00<br>333,453.00                       | 0.00<br>0.00               | 0.00<br>437,365.00                       |   |
|                                                                     | O SISTE<br>3 CNT<br>3 CNT           | ac Asiento<br>1 FEDE<br>3 DIF-2 | 55<br>EE   | 0D Num<br>55<br>EEE | ero Refer<br>55<br>EE        | encia T<br>D<br>D       | Debito<br>333,333.00<br>120.00 | Credito<br>0.00 55<br>0.00 EEEE          | Deta                       | lle                                      |   |
| 1100-0001-0001-0007                                                 | Marcela Muŕ                         | íoz                             |            |                     | T                            | otales :<br>0.00        | 333,453.00<br>0.00             | 0.00<br>0.00                             | 0.00                       | 0.00                                     |   |
| 1100-0001-0001-0010                                                 | Juan Manue<br>O Sisit               | ICartín<br>iec As <u>iento</u>  | o Tipo     | /D Num              | ero Refer                    | 0.00<br>encia T         | 0.00<br>Debito                 | -130.00<br>Credito                       | 130.00<br>Deta             | -130.00                                  |   |
| •                                                                   | 3 CNT                               | 4 DIF-2                         | EE         | EEE                 | EE                           | Н                       | 0.00                           | 130.00 EEEE                              |                            |                                          | P |

# Movimientos por Cuenta

Este reporte permite obtener el detalle desglosado por asientos de los movimientos (facturas, cheques, notas credito, etc...) que afectaron la cuenta contable consultada, con este reporte se puede establecer si los asientos están balanceados correctamente al DEBE y al HABER.

El usuario debe determinar los rango de mes , año y cuenta contable a consultar, además de establecer el tipo de moneda , si el reporte debe incluir todas las cuentas o solo las cuentas con saldo y determinar el formato del reporte ya sea resumido o detallado por movimiento.

| Rangos<br>consulta | para de<br>ar | termin  | ar el period     | o y cuentas         | a El r<br>tota<br>cue<br>loca | eporte pude e<br>al de cuentas<br>entas con salde<br>al o extranjera | mitirs<br>o solo<br>o , pa | se para el<br>o para la<br>ra moneda                               | *                    |
|--------------------|---------------|---------|------------------|---------------------|-------------------------------|----------------------------------------------------------------------|----------------------------|--------------------------------------------------------------------|----------------------|
| au viimentu        | o por cuent   | a       |                  |                     |                               |                                                                      |                            |                                                                    |                      |
|                    |               |         |                  |                     |                               |                                                                      |                            | State                                                              |                      |
| Rangos para        | el reporte    |         |                  |                     | •                             | Tipo de reporte                                                      |                            |                                                                    |                      |
| [                  | Del Mes       | Y añ    | 1                | Rango de cuen       | tas                           | Total                                                                | -                          |                                                                    | Retén de encién norm |
| Inicial : Jun      | nio 👱         | 2006    | 11010000000      | 0000 - Caja y Banco | s 🗾                           | Moneda                                                               |                            | Reporte                                                            | deperar el reporte   |
| Final : Jun        | nio 💌         | 2006    | \$ 599900010000  | 0000 - GASTOS NO    | DEDUCIBLES - DIVIS            | Moneda Local                                                         | -                          | <ul> <li>Resuman por Documento</li> <li>Solo movimiento</li> </ul> | general errepone     |
| Sisit Fecha A      | siento Tip    | o/D Nur | ero Referencia T | r Debito            | Credito                       | Detalle                                                              |                            | •                                                                  |                      |
| ADU 30/06/2001 ADE | L.JUN ADEL    | 1       | 0000214142 D     | 7.357.970,36        | 0,00 [09/06/2006]             | OT :0000214142                                                       |                            |                                                                    |                      |
| ADU 30/06/200( ADE | LJUN ADEL     | 1       | 0000214937 D     | 3.674.215,13        | 0,00 [15/06/2006]             | OT :0000214937                                                       |                            |                                                                    |                      |
| ADU 30/06/2000 ADE | LJUN ADEL     | 1       | 0000215231 D     | 2.135.342,73        | 0,00 [13/06/2006]             | UT-0000215231                                                        |                            | (1) (1) (1) (1) (1) (1) (1) (1) (1) (1)                            |                      |
| ADU 30/06/2000 ADE | LUIN ADEL     | 1       | 0000216083 D     | 7 401 069 88        | 0.00 [13/06/2006]             | IOT 10000216083                                                      |                            |                                                                    |                      |
| ADU 30/06/200( ADE | LJUN ADEL     | 1       | 0000216678 D     | 3.227.829,99        | 0,00 [19/06/2006]             | OT :0000216678                                                       |                            |                                                                    |                      |
| ADU 30/06/2006 ADE | L.JUN ADEL    | 1       | 0000216272 D     | 1.106.847,75        | 0,00 [09/06/2006]             | OT :0000216272                                                       |                            |                                                                    |                      |
| ADU 30/06/2006 ADE | L.JUN ADEL    | 1       | 0000214397 D     | 2.514.130,35        | 0,00 [14/06/2006]             | OT :0000214397                                                       |                            |                                                                    |                      |
| ADU 30/06/2006 ADE | L.JUN ADEL    | 1       | 0000214602 D     | 3.307.471,87        | 0,00 [13/06/2006]             | OT :0000214602                                                       |                            |                                                                    |                      |
| ADU 30/06/2006 ADE | LJUN ADEL     | 1       | 0000214796 D     | 5.033.116,16        | 0,00 [02/06/2006]             | OT :0000214796                                                       |                            |                                                                    |                      |
| ADU 30/06/2006 ADE | LUN ADEL      | 1       | 0000215030 D     | 7 759 905 63        | 0,00 [02/06/2006]             | UT-0000215030                                                        |                            |                                                                    |                      |
| ADD 30/06/2000 ADE | I IIIN ADEL   | 4       | 0000215039 0     | 22 959 804 26       | 0,00 [02/06/2006]             | IOT :0000215033                                                      |                            |                                                                    |                      |
| ADU 30/06/200FADE  | LJUN ADEL     | 1       | 0000215047 D     | 5 296,763,85        | 0.00 (02/06/2006)             | IOT :0000215157                                                      |                            |                                                                    |                      |
| ADU 30/06/2006 ADE | LJUN ADEL     | 1       | 0000216088 D     | 426,239,92          | 0.00 [13/06/2006]             | IOT :0000216088                                                      |                            |                                                                    |                      |
| ADU 30/06/2006 ADE | LJUN ADEL     | 1       | 0000216230 D     | 1.588.060,22        | 0,00 [19/06/2006]             | OT :0000216230                                                       |                            |                                                                    |                      |
| ADU 30/06/2006 ADE | L.JUN ADEL    | 1       | 0000216379 D     | 1.273.523,30        | 0,00 [19/06/2006]             | OT :0000216379                                                       |                            |                                                                    |                      |
| ADU 30/06/2001 ADE | L.JUN ADEL    | 1       | 0000216403 D     | 7.330.307,91        | 0,00 [14/06/2006]             | OT :0000216403                                                       |                            |                                                                    |                      |
|                    |               |         | Totales :        | 144.629.447,38      | 144.629.447,38                |                                                                      |                            | ~                                                                  |                      |
| <                  |               |         |                  | 1.00                |                               |                                                                      |                            | >                                                                  |                      |

El formato solo movimientos contiene la información de: sistema que genera el asiento, fecha en la cual se genero el asiento, nombre del asiento, tipo de movimiento (depósitos, cheques, facturas, recibos de pago, el tipo de movimiento depende del sistema que lo genere), numero de documento de referencia, el monto al debe y al haber para cada movimiento y el detalle del movimiento. El formato resumido muestra el total en los debitos y créditos por cuenta contable.

## Estado de Resultados

Este reporte muestra la utilidad o pérdida del periodo consultado mediante la comparación de los ingresos y gastos. La ventana de este reporte posee una serie de list box con los cuales se puede dar un formato al reporte estableciendo: el tipo de moneda, el nivel de las cuentas contables, el mes, año y el tipo de reporte que puede ser:

- Simple, muestra el número de cuenta, el nombre de la cuenta, al acumulado del mes en curso, el acumulado para el año fiscal en curso y por ultimo el monto acumulado del mes anterior.
- Comparativo con el año anterior, presenta el número de cuenta, el nombre de la cuenta, al acumulado del mes en

curso, el acumulado para el año fiscal en curso, el acumulado del mes y año del periodo fiscal anterior.

- Fiscal, muestra el número de cuenta, el nombre de la cuenta, el acumulado de la cuenta en cada mes del periodo fiscal consultado.
- Análisis porcentual, brinda los datos del número de cuenta, el nombre de la cuenta, el acumulado del mes en curso y su porcentaje, el acumulado para el año fiscal en curso con su porcentaje, por ultimo el monto acumulado del mes anterior y su porcentaje.

Recuerde que los datos del mes en curso solo se representan en el reporte cuando los asientos ya han sido aplicados, de no ser así el usuario puede emitir el reporte pero el dato del mes en curso saldrá en cero.

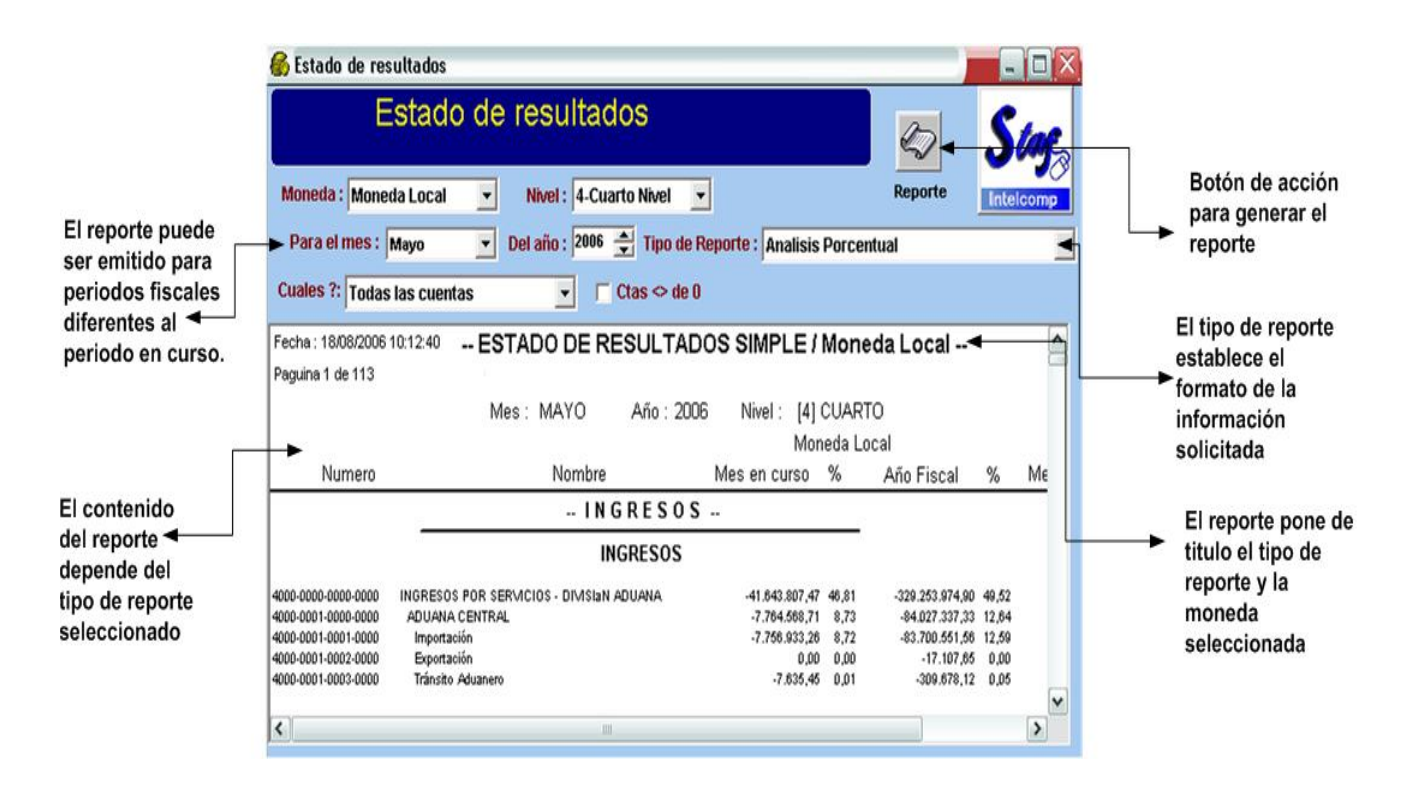

## Balance de Situación

El balance de situación muestra los acumulados de las cuentas de activos, pasivos y patrimonio del mes y año solicitado.

Al igual que los repotes anteriores esta ventana cuenta con una serie de list box que le permiten al usuario establecer los rangos de la información que requiere presentar en el reporte.

Los list box determinan: la moneda, el nivel de las cuentas, el mes, año y el tipo del reporte, el cual puede ser de 4 tipos:

- Simple, que presenta el numero de cuenta contable, la descripción de la cuenta y el acumulado, cada cuenta es agrupada según su tipo (Activos, Pasivo o Patrimonio), cada grupo presenta un subtotal que al final del reporte determina la utilidad o perdida.
- Comparativo, brinda el numero de cuenta contable, la descripción de la cuenta, el acumulado con el cual inicio el mes y su porcentaje, el acumulado del mes anterior con su porcentaje y el acumulado del mes consultado con su respectivo porcentaje, cada cuenta es agrupada según su tipo (Activos, Pasivo o Patrimonio), cada grupo presenta un subtotal que al final del reporte determina la utilidad o perdida.
- Estado de flujo de efectivo, detalle el numero y descripción de la cuenta contable, el acumulado del mes de septiembre del periodo fiscal anterior, el acumulado del mes consultado y la variación o diferencia entre ambos meses, si el resultado de la variación es negativo es por que hubo un aumento en el flujo de caja, al contrario si el resultado de la variación es positiva es por que el flujo disminuyo en comparación al mes de septiembre.
- Fiscal, este reporte presenta el número y descripción de la cuenta contable, el acumulado de la cuenta desglosado por cada mes que conforma el periodo fiscal en curso.

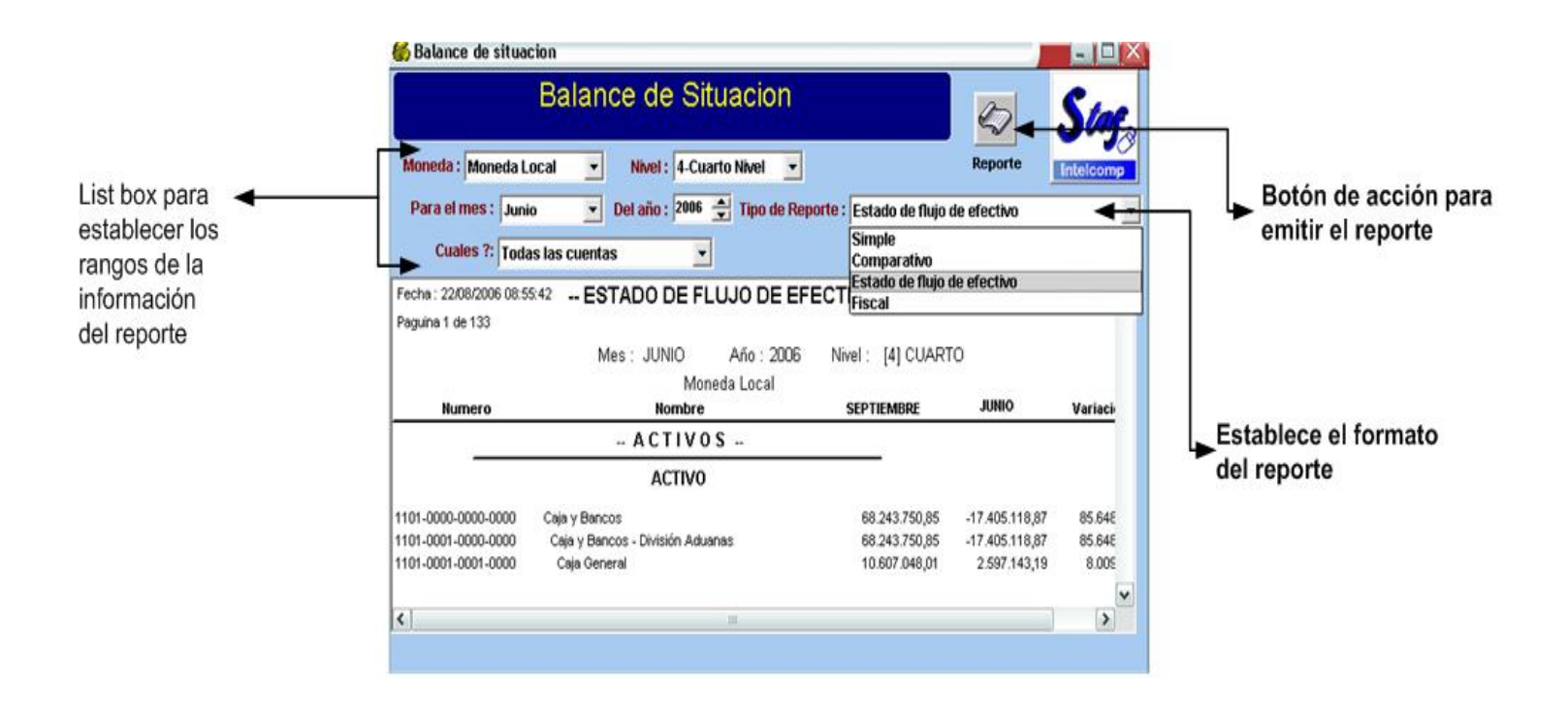

# Anexos del Balance de Situación

Este reporte permite obtener un balance de situación en el formato simple, que presenta el número de cuenta contable, la descripción de la cuenta y el acumulado, cada cuenta es agrupada según su tipo (Activos, Pasivo o Patrimonio), cada grupo presenta un subtotal que al final del reporte determina la utilidad o pérdida.

Este reporte permite determinar el rango de cuentas contables para el cual se desea la información, este rango puede incluir un grupo de cuentas o una cuenta en específico.

| 6 Balance de situacion                               |                     |                                                                                                    |                                            |
|------------------------------------------------------|---------------------|----------------------------------------------------------------------------------------------------|--------------------------------------------|
| Anexos a                                             | al Balance de Sil   | Del año : 2006 € Reporte                                                                                                    | List box para<br>establecer el<br>rango de |
| Inicial : 1101000000000000 - Caj                     | ja y Bancos 👻 F     | inal : 110100000000000 - Caja y Bancos 🖌 🗸 🗸                                                                                                    | cuentas                                    |
| Cuales ?: Todas las cuentas                          | Tipo de Repo        | orte : 1101000100020041 - Traspasos fondos entre ctas A<br>1101000100020042 - MES DE OCTUBRE 2005<br>1101000100030000 - Cuentas Bancarias                                                                                                    | para el cual<br>se desea                   |
| ANEXOS Paguina 1 de 1<br>Fecha : 22/08/2006 09:37:21 | AL BALANCE DE SITU/ | ACI(1101000100030002 - Banco Improsa S.A. Dólares #<br>1101000100030003 - Banco Improsa S.A. Colones ;<br>1101000100030004 - Banco Crédito Agrícola. + #151<br>1101000100030005 - Banco de Costa Rica colones                                                                                                    | reporte                                    |
|                                                      | Moneda Local        | 1101000100030006 - Banco de Costa Rica dólares /<br>1101000100030007 - Banco de San José col #10200                                                                                                    |                                            |
| Numero                                               | Nombre              | 1101000100030008 -         Banco de San José Dol #10200           110100010003009 -         Banco Interfin Col # 494386-00           1101000100030010 -         Banco Interfin Dol # 494386-01           1101000100030012 -         Banco Promerica Col # 3-34001           1101000100030012 -         Banco Promerica Dol # 494386-01           1101000100030012 -         Banco Promerica Col # 4-34001           11020000000000 -         Inversiones Transitorias           1102000100000000 -         Inversiones Transitorias -           1102000100000000 -         Banco Improsa S.A. Inversión           110300000000000 -         Documentos por Cobrar           110400000000000 -         Documentos por Cobrar |                                            |

# Presupuesto

Con este reporte se puede comparar la aplicación del presupuesto ya que realiza un análisis del monto presupuesto para cada cuenta con los registros reales.

El usuario puede determinar el tipo de moneda, el nivel de las cuentas, el mes y año, el tipo reporte (simple, comparativo del año anterior del mes, comparativo del año anterior acumulado) y por ultimo la información puede ser agrupada de forma analítica o por centro de costo.

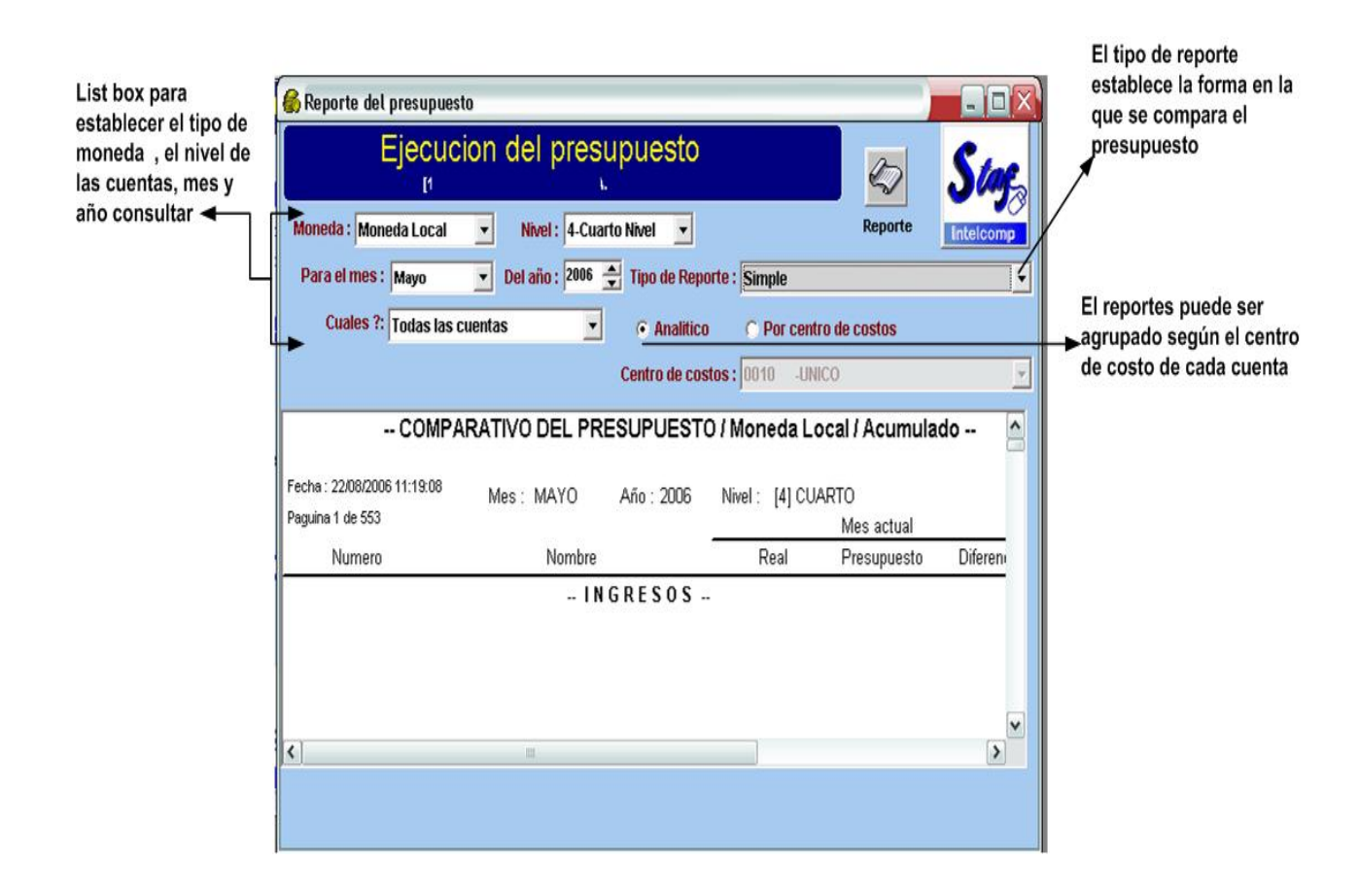

Por centros de costos

Este reporte detalle el acumulado de los ingresos y gatos para cada cuenta contable en el periodo fiscal en curso y según el centro de costo asignado a la cuenta.

El reporte muestra el número de cuenta contable y su descripción, el monto acumulado para el mes en curso y el acumulado de esa cuenta para el periodo fiscal en curso.

List box para establecer el tipo de moneda , el nivel de las cuentas, mes y año consultar ◀

| Re                                                                                                    | porte por centro de costo                                                                                                    | DS .                                                                                                    | \$                                                  | Stop      |
|----------------------------------------------------------------------------------------------------|----------------------------------------------------------------------------------------------------|----------------------------------------------------------------------------------------------------|-----------------------------------------------------|-----------|
| Moneda : Moneda L                                                                                         | ocal 💌 Nivel : 4-Cuarto Nivel 💌                                                                                                    |                                                                                                    | Reporte                                             | Intelcomp |
| Para el mes : May                                                                                         | o 💽 Del año : 2006 🛓 Tipo de Repo                                                                                                    | rte : Simple                                                                                                    |                                                     | -         |
| Cuales ?: Toda                                                                                            | as las cuentas 📃 Centro de cos                                                                                                    | tos: 0010 -UNIC                                                                                                  | 0                                                   | ~         |
| 101                                                                                                    |                                                                                                    |                                                                                                    |                                                     | ^         |
|                                                                                                    |                                                                                                    |                                                                                                    |                                                     |           |
|                                                                                                    | ESTADO DE RESULTADOS POR CENTRO                                                                                                    | DE COSTOS / M                                                                                                    | neda Local                                          |           |
| -<br>Fecha : 22/08/2006 15:28                                                                             | ESTADO DE RESULTADOS POR CENTRO<br>:55 Mes : MAYO Año : 2006                                                                                                    | DE COSTOS / Mo<br>Nivel : [4] CUAR                                                                               | oneda Local<br>RTO                                  |           |
| -<br>Fecha : 22/08/2006 15:28<br>Paguina 1 de 130                                                         | ESTADO DE RESULTADOS POR CENTRO<br>:ss Mes: MAYO Año: 2006<br>001( UNICO                                                                                                    | DE COSTOS / Mo<br>Nivel : [4] CUAF                                                                               | oneda Local<br>RTO                                  |           |
| -<br>Fecha : 22/08/2006 15:28<br>Paguina 1 de 130                                                         | ESTADO DE RESULTADOS POR CENTRO<br>:ss Mes : MAYO Año : 2006<br>001( UNICO                                                                                                    | DE COSTOS / Mo<br>Nivel : [4] CUAF<br>Moneda                                                                     | oneda Local<br>RTO<br>Local                         |           |
| -<br>Fecha : 22/08/2006 15:28<br>Paguina 1 de 130<br>Numero                                               | ESTADO DE RESULTADOS POR CENTRO<br>:ss Mes : MAYO Año : 2006<br>001( UNICO<br>Nombre                                                                                                    | DE COSTOS / Mo<br>Nivel : [4] CUAR<br>Moneda<br>Mes en curso                                                     | oneda Local<br>RTO<br>Local<br>Año Fiscal           |           |
| -<br>Fecha : 22/08/2006 15:28<br>Paguina 1 de 130<br>Numero                                               | ESTADO DE RESULTADOS POR CENTRO<br>.ss Mes : MAYO Año : 2006<br>001( UNICO<br>Nombre<br>INGRESOS                                                                                                 | DE COSTOS / Mo<br>Nivel : [4] CUAF<br>Moneda<br>Mes en curso                                                     | oneda Local<br>RTO<br>Local<br>Año Fiscal           |           |
| -<br>Fecha : 22/08/2006 15:28<br>Paguina 1 de 130<br>Numero                                               | ESTADO DE RESULTADOS POR CENTRO<br>(55 Mes : MAYO Año : 2006<br>001( UNICO<br>Nombre<br>INGRESOS<br>INGRESOS                                                                                     | DE COSTOS / MO<br>Nivel : [4] CUAf<br>Moneda<br>Mes en curso                                                     | nneda Local<br>RTO<br>Local<br>Año Fiscal           |           |
| -<br>Fecha : 22/08/2006 15:26<br>Paguina 1 de 130<br>Numero<br>4000-0000-0000-0000                        | ESTADO DE RESULTADOS POR CENTRO<br>(55 Mes : MAYO Año : 2006<br>001( UNICO<br>Nombre<br>I N G R E S O S<br>INGRESOS<br>INGRESOS POR SERVICIOS - DIVISION ADUANA                                  | DE COSTOS / Mo<br>Nivel : [4] CUAf<br>Moneda<br>Mes en curso<br>-41.643.807.47                                   | neda Local<br>RTO<br>Local<br>Año Fiscal<br>        |           |
| -<br>Fecha : 22/08/2006 15:26<br>Paguina 1 de 130<br>Numero<br>4000-0000-0000-0000<br>4000-0001-0000-0000 | ESTADO DE RESULTADOS POR CENTRO<br>ISS Mes : MAYO Año : 2006<br>001( UNICO<br>Nombre<br>I N G R E S O S<br>INGRESOS<br>INGRESOS POR SERVICIOS - DIVISION ADUANA<br>ADUANA CENTRAL                | DE COSTOS / M(<br>Nivel : [4] CUA<br>Moneda<br>Mes en curso<br>-41.643.807,47<br>-7.764.568,71                   | -329.253.974,90<br>-84.027.337,33                   |           |
| Fecha : 22/08/2006 15:28<br>Paguina 1 de 130<br>Numero<br>4000-0000-0000-0000<br>4000-0001-0000-0000      | ESTADO DE RESULTADOS POR CENTRO<br>(55 Mes : MAYO Año : 2006<br>001( UNICO<br>Nombre<br>I N G R E S O S<br>INGRESOS<br>INGRESOS POR SERVICIOS - DIVISIaN ADUANA<br>ADUANA CENTRAL<br>Importación | DE COSTOS / Mu<br>Nivel : [4] CUAF<br>Moneda<br>Mes en curso<br>-41.643.807,47<br>-7.764.568,71<br>-7.756.933,26 | -329.253.974,90<br>-84.027.337,33<br>-83.700.551,56 | 3         |

List box para determinar el centro de costo para el cual se desea emitir el reporte

# MENU CONSULTAS

Con este menú el usuario puede verificar la aplicación de los asientos en las cuentas contables, esta opción permite ver y hasta imprimir la información de las ventanas (se recomienda imprimir en PDF para verificar el formato de la información), pero no es posible realizar ninguna modificación a la información.

| Archivo | Procesos | Mantenimientos | Listados | Reportes | Consultas Cierres Otros Pro |             | Otros Procesos | Ayuda |
|---------|----------|----------------|----------|----------|-----------------------------|-------------|----------------|-------|
|         |          |                |          |          | Movimie                     | Jenta       |                |       |
|         |          |                |          |          | Saldos d                    | le las cuer | ntas           |       |

El menú presenta dos opciones la consulta de los movimientos por cuenta y la consulta de los saldos de las cuentas.

### Movimientos por Cuenta

La ventana de consulta de movimientos el usuario puede ver un resumen de los saldos de la cuenta y además ver los asientos que se han aplicado a esa cuenta.

Para obtener la información el usuario debe seleccionar el mes y año a consultar y seleccionar la cuenta, al seleccionar la cuenta el sistema mostrara los saldos y el historial de los asientos aplicados (para ver todo el historial de los asientos coloque un check en la casilla de historial, ubicada al costado derecho de la selección de fecha).

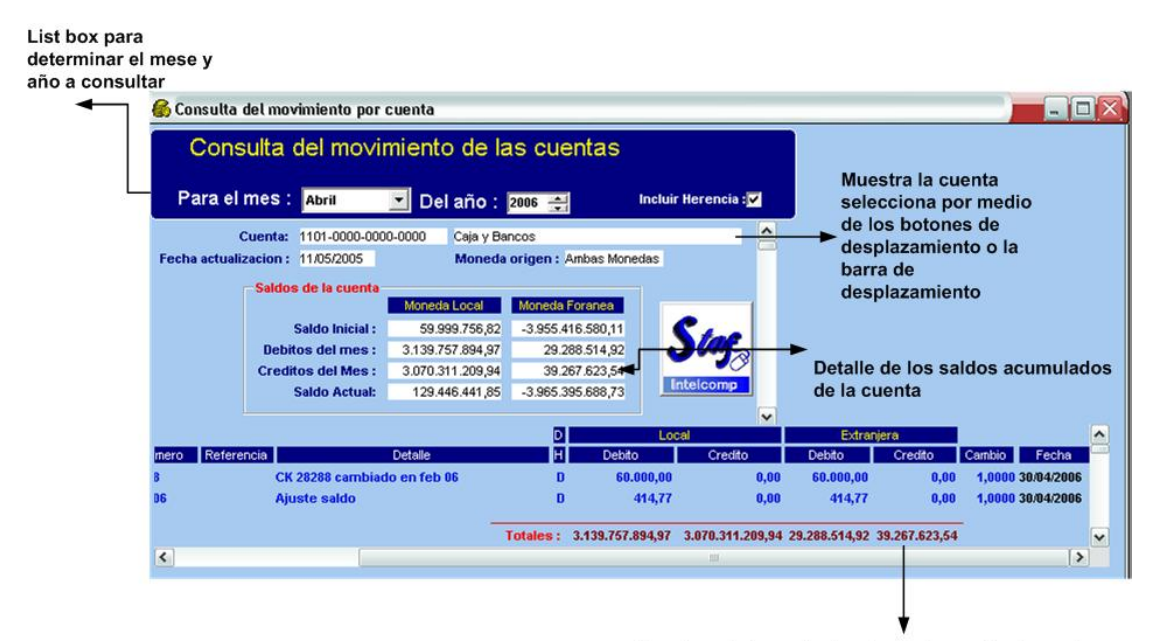

### Saldos de las cuentas

Esta opción permite obtener un detalle desglosado por mes de los saldos acumulados para cada cuenta contable, los datos que detalla esta consulta son: el año y mes, la fecha registrada del ultimo movimiento, el saldo inicial, los debitos, los crédito y el saldo final de la cuenta, todos los datos anteriores en moneda local, también muestra los datos del saldo inicial, debitos, créditos y saldo final en moneda foránea.

La venta de consulta de saldos fiscales esta dividida en tres partes en la primera parte el se debe indicar el rango de las fechas de la consulta, en la segunda parte se selecciona la cuenta contable para la cual se va a realizar al consulta, para seleccionar la cuenta el usuario debe utilizar las fechas de desplazamiento de la barra de herramientas o la barra desplazamiento (ubicada al lado derecho de la selección de la cuentas), una vez ubicada la cuenta se da un clic sobre la cuenta para confirmar y el sistema automáticamente mostrara en la tercera parte el detalle de los acumulados mensuales de la cuenta para cada año fiscal.

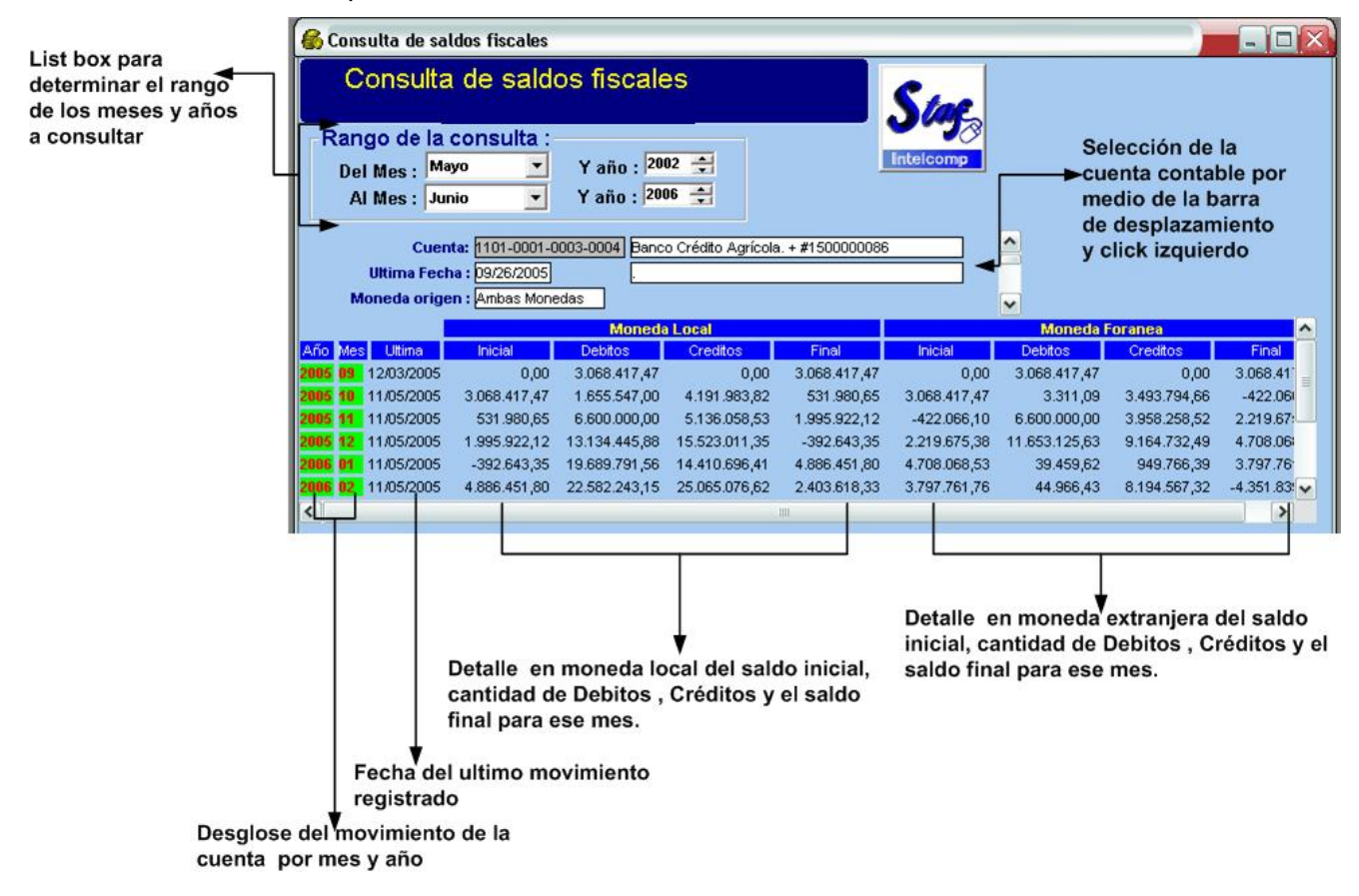

# MENU CIERRES

El menú de cierres cuanta con seis opciones requeridas para indicarle al sistema la culminación de un mes o de todo un periodo fiscal.

| Archivo | Procesos | Mantenimientos | Listados | Reportes | Consultas | Cierres                                                           | Otros Procesos     | Ayuda  |                                |
|---------|----------|----------------|----------|----------|-----------|-------------------------------------------------------------------|--------------------|--------|--------------------------------|
|         |          |                |          |          |           | Crear                                                             | r asiento de Conve | ersion |                                |
|         |          |                |          |          |           | Definir consolidacion<br>Proceso de Consolidacion                 |                    |        |                                |
|         |          |                |          |          |           | Proceso de Consolidacion<br>Copiar asientos digitados a otra Cia. |                    |        |                                |
|         |          |                |          |          |           | Cierre                                                            | e de mes           | ,      |                                |
|         |          |                |          |          |           | Cierre                                                            | e fiscal           | •      | Generar asiento de cierre      |
|         |          |                |          |          |           |                                                                   |                    |        | Hacer cierre de periodo fiscal |

### Crear asientos de conversión

La contabilidad del sistema BMS es bi-moneda, permite llevar el registro de los movimientos en moneda local y moneda extranjera, lo que significa que todo asiento tendrá un registro en las dos monedas, sin embargo por cuestión de decimales siempre existirá una diferencia entre la conversión de moneda extranjera a local, tal y como lo muestra el siguiente grafico.

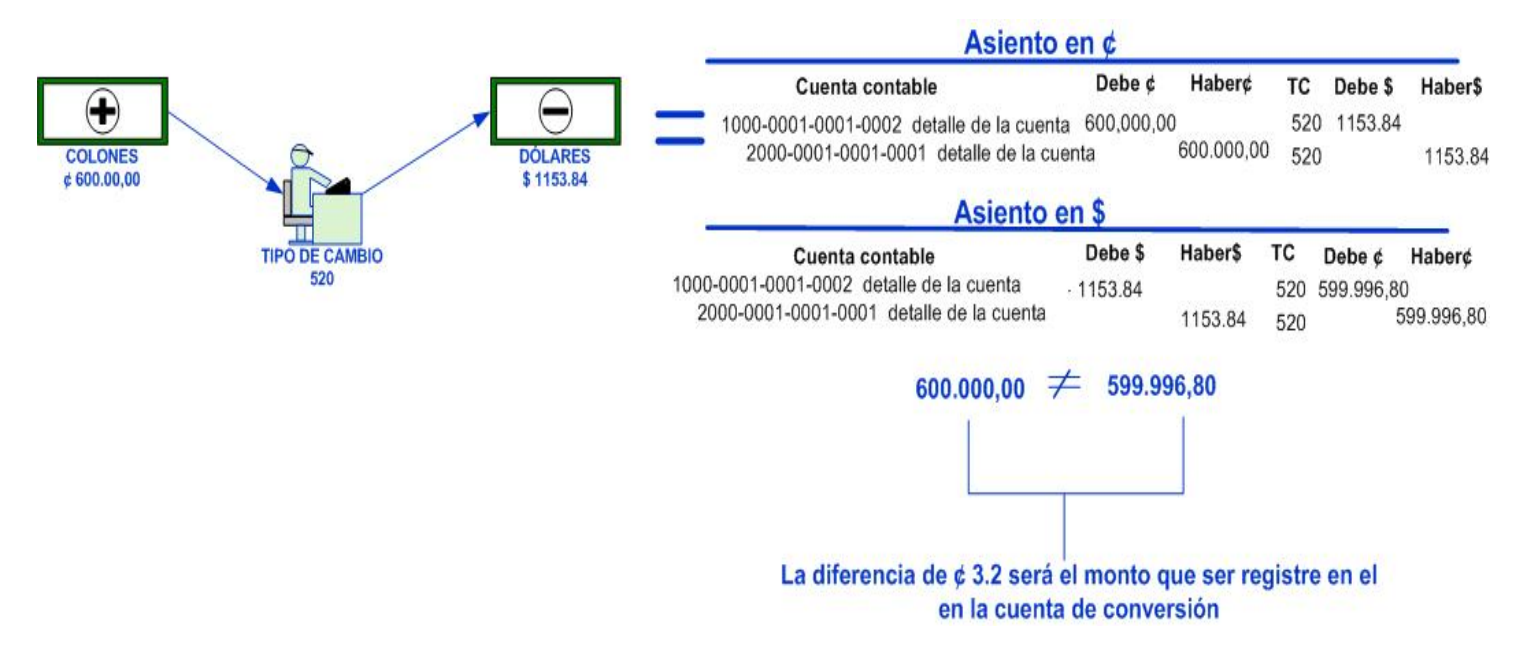

Las diferencias por conversión cambiaria se acumularan en esta cuenta, siempre y cuando este configura en los parámetros del sistema.

Para realizar este proceso solo es necesario:

- Establecer el tipo de cambio que utilizara el asiento de conversión de moneda local y moneda extranjera.
- La fecha en la que se esta generando el asiento
- Y el nombre de asiento

| Generacion de asientos de conversion de monedas                            | 2 |
|----------------------------------------------------------------------------|---|
| Compañía : 101 SERVICIOS NEPTUNO S.A.                                      | 3 |
| Inte comp                                                                  |   |
| SITUACION ACTUAL                                                           |   |
| Mes en Proceso : Junio Periódos : 12                                       |   |
| Del año : 2006 Primer mes Fiscal : Octubre                                 |   |
| Periodo Fiscal : 2005                                                      |   |
| DATOS PARA LA GENERACION DE LOS ASIENTOS                                   |   |
| Cuenta de moneda Local para las diferencias :                              |   |
| Cuenta de moneda Foranea para las diferencias : 📃                          |   |
| Tipo de cambio para asientos de diferencias (cuentas de balance) : 0,00    |   |
| Tipo de cambio para asientos de diferencias [Cuentas de Resultados] : 0,00 |   |
| Fecha de los asientos : 08/09/2006                                         |   |
| Numero de asiento moneda Local a generar :                                 |   |
| Numero de asiento moneda Foranea a generar :                               |   |
| General asiento                                                            |   |

## Definir cuales consolidan

El proceso de consolidación permite unificar los saldos de varias compañías en una sola, el único requisito es que las compañías a consolidar tengan el mismo catalogo contable.

Para realizar el proceso de consolidación de forma exitosa se recomiendan los siguientes pasos:

- Crear una nueva compañía en la cual se realiza la consolidación, de esta manera los saldos del resto de compañías no se afectara.
- Copiar el catalogo contable en la compañía nueva ( recuerde menú de otros procesos ;opción copiar catalogo)
- Establecer cuales compañías consolidan y en donde, para ese punto se utiliza esta opción del sistema. El usuario debe indicar el número de la compañía en donde desea la consolidación del resto de las compañías y salvar la información, si se deja el espacio en blanco el sistema asume que esa compañía no consolida.

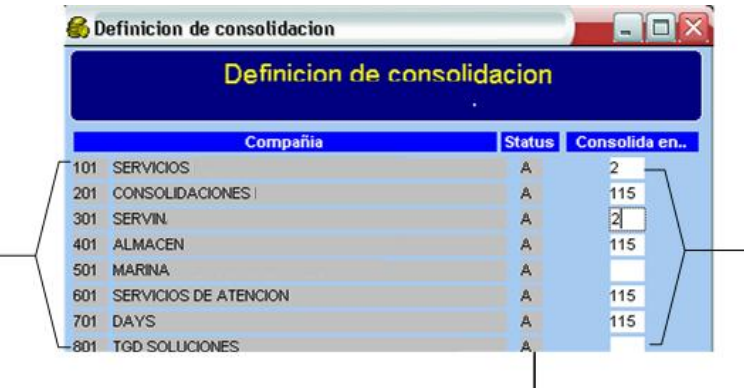

En este espacio el usuario determina el numero de compañía en la cual se consolidaran los saldos de las otras compañías, si el espacio esta en blanco el sistema asume que la compañía no consolida

El status puede ser A= compañía activa -I = compañía inactiva

 El siguiente paso es realizar el proceso de consolidación utilizando la opción que lleva el mismo nombre y que se detalla a continuación.

Catálogo de compañías que contiene el sistema de contabilidad

## Proceso de consolidación

El sistema permite consolidar la información en varias compañas, pero el proceso se ejecuta de una compañía por vez, es por esta razón que la ventana solicita al usuario que digite el número de compañía para la cual desea realizar el proceso, este número debe corresponder al numero de la compañía o compañías creadas para cargar los saldos consolidados. Con este dato digitado se debe selección el mes y año del cual se desea agrupar los saldos (el sistema BMS permite consolidar datos de meses anteriores ya cerrados) y por ultimo presionar el botón de acción.

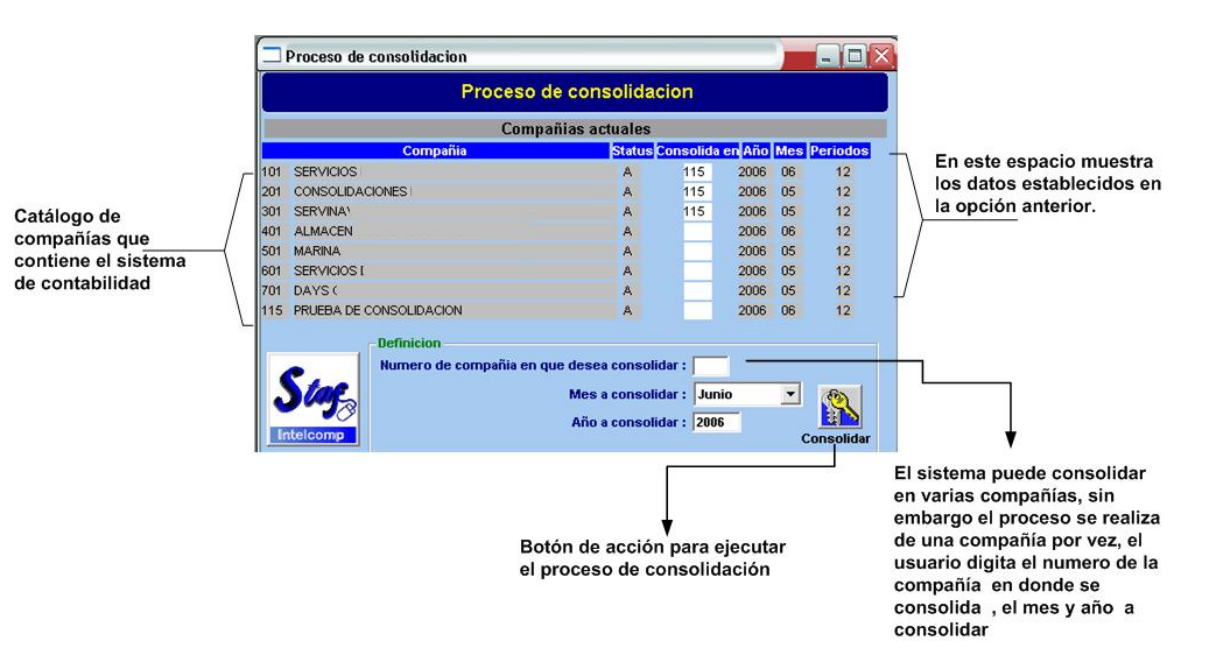

El sistema indicara la finalización del proceso mediante una ventana informativa con el mensaje: ¡¡El proceso concluyo satisfactoriamente!!

## Cierre de mes

El cierre de mes debe hacerse una vez que se ha concluido la operación contable de cada mes. Para realizar esta operación es necesario que ya se hallen digitados y aplicados todos los asientos de diario, además de haber impreso todos los reportes pertinentes. El sistema verifica que no existan asientos de diario sin mayorizar.

El sistema requiere la fecha con la cual se registraran los asientos del mes a cerrar y un tipo de cambio para los asientos diferidos y fijos. Asegúrese de digitar una fecha cuyo mes corresponda al que se está cerrando.

Lo primero que hace el cierre de mes es trasladar el dato del saldo final del mes que finaliza al saldo inicial del siguiente mes; además de trasladar los saldos de los asientos a la tabla de históricos y saldos fiscales.

El sistema le indicara al usuario si el proceso de cierre su exitoso. Como parte del proceso de cierre el sistema incrementa el número de mes en proceso, el usuario lo puede verificar en los parámetros del sistema.

Si el sistema está en el último mes del período fiscal, se debe escoger la opción de cierre de período fiscal y hacer el cierre de acuerdo al procedimiento de cierre fiscal.

| 🕂 Cierre de mes                                    |                   |               |                | _ 🗆 🗵 |  |  |
|----------------------------------------------------|-------------------|---------------|----------------|-------|--|--|
| CIERRE DE MES                                      |                   |               |                |       |  |  |
| Compañía : 001 N.A.N. SER                          | VICIOS PROFI      | ESIONALI      | ES S.A.        |       |  |  |
| SITU                                               | ACION ACTUA       | L             |                |       |  |  |
| Mes en Proceso : Octubre                           | P                 | eriódos :     | 12             |       |  |  |
| Del año : 2000                                     | Primer me         | es Fiscal :   | Octubre        |       |  |  |
|                                                    | Period            | to Fiscal :   | 2001           |       |  |  |
| INFORMACION DE                                     | LOS ASIENTO       | )S DE DIA     | ARIO           |       |  |  |
|                                                    |                   | <u>Cabeza</u> | <u>Detalle</u> |       |  |  |
| Cantidad de cuentas contables pa                   | ra este cierre :  |               | 534            |       |  |  |
| Cantidad de asientos Aplicados d                   | urante el mes :   | 0             | 0              |       |  |  |
| Cantidad de asientos Mes siguiente (Futuros) : 1 4 |                   |               |                |       |  |  |
| Cantidad de asientos Diferidos : 0 0               |                   |               |                |       |  |  |
| Cantidad de asientos Fijos : 0 0                   |                   |               |                |       |  |  |
| DATOS REQUERIDOS PARA                              | LA AUTOMAT        | IZACION       | DE ASIEN       | TOS   |  |  |
| Fecha para a                                       | sientos Fijos y D | iferidos : [  | 08/20/2001     |       |  |  |
| Tipo de cambio a usuar para as                     | sientos Fijos y D | iferidos : 🛛  | 0.             | .00   |  |  |
|                                                    |                   | Ejo           | ecutar el cie  | rre   |  |  |
|                                                    |                   |               |                |       |  |  |
|                                                    |                   |               |                |       |  |  |

Cierre fiscal

Cierre fiscal

Generar asiento de cierre Hacer cierre de periodo fiscal

El cierre de período fiscal sólo puede ser ejecutado si el sistema está procesando el último mes del período fiscal. El primer mes del período fiscal es definido en el mantenimiento de los parámetros del sistema y usualmente es el mes de octubre.

El cierre de período fiscal se compone los siguientes pasos básicos:

×

1. Tener configurada en los parámetros del sistema la cuenta de utilidades o perdidas, esta cuenta debe existir en el catalogo de cuentas del sistema, se recomienda crear una cuenta madre con el nombre de UTILIDA O PERDIDA y en esta cuenta ir agregando cuentas hijas que registran la utilidad de cada periodo fiscal, estas cuentas pertenecen al grupo de cuentas de patrimonio.

- 2. Haber aplicado todos los asientos del mes en proceso
- 3. Emitir los reportes de los movimientos del mes
- 4. Generar el asiento de cierre fiscal
- 5. Aplicar el asiento de diario generado por el proceso anterior.
- 6. Hacer el cierre fiscal para transferir los saldos.

### Generar asiento de cierre

La creación del asiento de cierre fiscal sólo se puede ejecutar una única vez antes de cierre del período fiscal y permite determinar la utilidad o pérdida de todo el perdió fiscal, trasladando los saldos de las cuentas de ingresos o gastos a la cuenta de la utilidades o perdidas.

En esta ventana solo existen dos campos requeridos que el usuario debe digitar, el primero corresponde a la fecha con la cual se va registrar el asiento y el segundo campo corresponde al tipo de cambio que se va a utilizar para el asiento del cierre fiscal.

Una vez concluido este proceso el usuario encontrará un asiento normal sin aplicar el cual podrá modificar, imprimir y aplicar.

Después de esto verifique mediante un "Balance de Comprobación", que las cuentas de mayor de los ingresos y los gatos estén en cero.

Si el usuario tratar de generar este asiento en otro periodo el sistema le mostrara la ventana de error. Para evitar este error la ventana muestra la información del periodo, año y mes fiscal, en la ventana también se puede ver el detalle de los asientos aplicados para el mes en proceso.

| 📲 Cierre de mes                                                               |                 | _ 🗆 X              |
|-------------------------------------------------------------------------------|-----------------|--------------------|
| GENERACION DE ASIENTO DI                                                      |                 | FISCAL             |
| Compañía : 001 N.A.N. SERVICIOS PRO                                           | FESIONAL        | ES S.A.f           |
| SITUACION ACT                                                                 | UAL             |                    |
| Mes en Proceso : Junio                                                        | Periódos :      | 12                 |
| Del año : 2001 Primer                                                         | mes Fiscal :    | Octubre            |
| Per                                                                           | iodo Fiscal :   | 2001               |
|                                                                               |                 |                    |
| INFORMACIÓN DE LOS ASIEN                                                      | Coboro          | ARIU               |
| Contidad da avantas contables acos acto sinor                                 | Capeza          | Detaile            |
| Cantidad de acientas contables para este cierre                               |                 | 0                  |
| Cantidad de asientos Mes siguiente (Euturos                                   | . 0             | 0                  |
| Cantidad de asientos mes siguente (i dui os<br>Cantidad de asientos Diferidos | . 0             | Ő                  |
| Cantidad de asientos Fijos                                                    | . 0             | 0                  |
| DATOS REQUERIDOS PARA LA AUTOM                                                | ATIZACION       | <b>DE ASIENTOS</b> |
| Fachana                                                                       | a antionten a l | 00 00 0000         |
| recha par                                                                     | a asientos :    | 03/20/2002         |
| Tipo de cambio a usuar par                                                    | a asientos :    | 0.00               |
| Nombre del asiento                                                            | a generar :     | CIERREF            |
|                                                                               |                 | Crear el asiento   |

## Hacer cierre de periodo fiscal

Con este proceso el sistema genera contrapartidas al debe y al haber para cada cuenta contable del periodo en proceso de ese modo los saldos de las cuentas estarán en cero para el inicio del nuevo periodo fiscal.

Para realizar el cierre fiscal es necesario aplicar el asiento de cierre, con este proceso el saldo de la utilidad o pérdida afectara la cuenta de patrimonio. Y cambiar el año fiscal de los parámetros del sistema.

## MENU OTROS PROCESOS

| Archivo | Procesos | Mantenimientos | Listados | Reportes | Consultas | Cierres | Otros Procesos                                                       | Ayuda               |  |
|---------|----------|----------------|----------|----------|-----------|---------|----------------------------------------------------------------------|---------------------|--|
|         |          |                |          |          |           |         | Cambio de Co<br>Estado de la o                                       | ompañia<br>conexión |  |
|         |          |                |          |          |           |         | Parámetros del sistema                                               |                     |  |
|         |          |                |          |          |           |         | Utilitarios<br>Copiar Catalogo a otra cia.<br>Reporte de diferencias |                     |  |
|         |          |                |          |          |           |         | Tablas del sis                                                       | tema                |  |
|         |          |                |          |          |           | 1       | Debug-Log<br>Sql-Debug                                               |                     |  |

## Cambio de compañía

Esta opción le permite al usuario cambiar de compañía sin necesidad de salir del sistema, para realizar el cambio solo debe seleccionar la compañía y presionara el botón de <u>TRABAJAR;</u> se recomienda que antes de realizar el cambio de compañía el usuario se cerciore de que no existe ninguna ventana del sistema en ejecución o abierta.

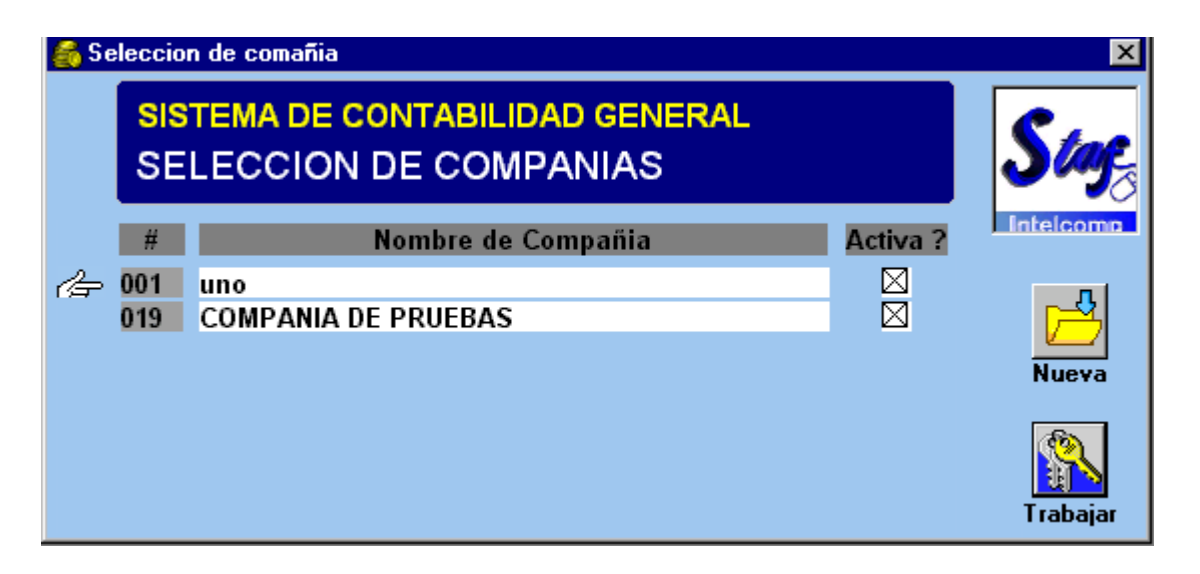

## Estado de la conexión

Esta opción muestra una ventana informativa donde el usuario puede ver datos como: código y nombre de la compañía seleccionada, mes y año en proceso, año fiscal, cantidad de periodos del año, nombre de la base de datos donde se esta almacenando la información, etc. En esta ventana todos los espacios están cerrados por ende nada puede ser modificado por el usuario.

| 🗖 Estado actual  |                  |                                                             |              |
|------------------|------------------|-------------------------------------------------------------|--------------|
| SISTEMA          |                  | ABILIDAD GENE                                               | RAL BMS      |
| Compañía : 40    | 1 NOMBRE DE      | LA CIA                                                      |              |
|                  | PERIOL           | O EN PROCESO                                                |              |
| Mes en Proceso : | Junio            | Periódos :                                                  | 12           |
| Del año :        | 2006             | Primer mes Fiscal :                                         | Octubre      |
|                  |                  | Periodo Fiscal :                                            | 2006         |
| IDENTIE          | CACION DE LA     | CONFECTION AT A BASE DE                                     | DATOS        |
|                  | Identi           | ficacion de la Base Datos :                                 | 7            |
|                  | Nor              | ncación de la Base de Datos :<br>nbre de la Base de Datos : | DATA NEPTUNO |
|                  | Identificac      | ion de proceso Anfitrion :                                  | 2644         |
|                  | Nombre de la     | Computadora Anfitriona :                                    |              |
| Star.            | Identificacion o | le usuario en el servidor :                                 |              |
|                  | Nombre d         | el usuario en el servidor :                                 |              |
| Intelcomp        | 1                | dentificacion del usuario :                                 | 1            |
|                  |                  | Nombre del usuarios :                                       | dbo          |
|                  |                  |                                                             |              |

# Parámetros del Sistema

Tal y como su nombre lo indica, esta opción permite digitar los datos de los rangos con los cuales el sistema debe realizar los procesos del modulo de contabilidad.

La venta de parámetro esta divida en cuatro secciones que son:

 Definición de periodos: en esta sección el usuario debe digitar el mes y año en proceso, que corresponde al mes y año para el cual se va a incluir la información contable.
 El periodo o año fiscal en que se esta trabajando, la cantidad de meses o periodos que comprende ese año fiscal y el mes con el cual inicia el año fiscal Se debe recordar que para Costa Rica el año fiscal esta comprendido de 12 meses que van desde octubre del año anterior a septiembre del año en curso y que el primer mes del año fiscal siempre es octubre.

| Periodo 1 | Periodo 2 | Periodo 3 | Periodo 4 | Periodo 5 | Periodo 6 | Periodo 7 | Periodo 8 | Periodo 9 | Periodo 10 | Periodo 11 | Periodo 12 | Periodo 1          | Periodo 2      |
|-----------|-----------|-----------|-----------|-----------|-----------|-----------|-----------|-----------|------------|------------|------------|--------------------|----------------|
| oct/05    | nov/05    | dic/05    | ene/06    | feb/06    | mar/06    | abr/06    | may/06    | jun/06    | jul/06     | ago/06     | sep/06     | oct/06             | nov/06         |
|           |           |           |           | A         | ÑO FISCA  | L 2006    |           |           |            |            |            | INICIO D<br>FISCAL | DE AÑO<br>2007 |

 Indicadores de proceso, en esta sección el usuario debe establecer el formato numérico de las cuentas contables, este formato consiste es una secuencia numérica con la cual el usuario va a identificar y agrupar las cuentas madres e hijas del catalogo contable.

El formato se indica en el espacio de <u>Mascara</u> en el cual el usuario mediante la colocación de "x" indica la cantidad de dígitos de la cuenta y con los guiones su formato, ejemplos:

| Mascar digitada     | Formato numérico del catalogo |
|---------------------|-------------------------------|
| XXXX-XXXX-XXXX-XXXX | 1000-0001-0000-0000           |
| XXXX-XXX-XX-XX      | 1000-011-02-01                |
| Ххххх               | 10001                         |

Este espacio no puede contener mas de 23 caracteres entre "x "y guiones.

 Las secciones de estructura de la contabilidad y parámetros, requieren la digitación del numero de cuenta contable solicitada, estos datos son necesarios para lograr la emisión de algunos reportes y los procesos de cierres.

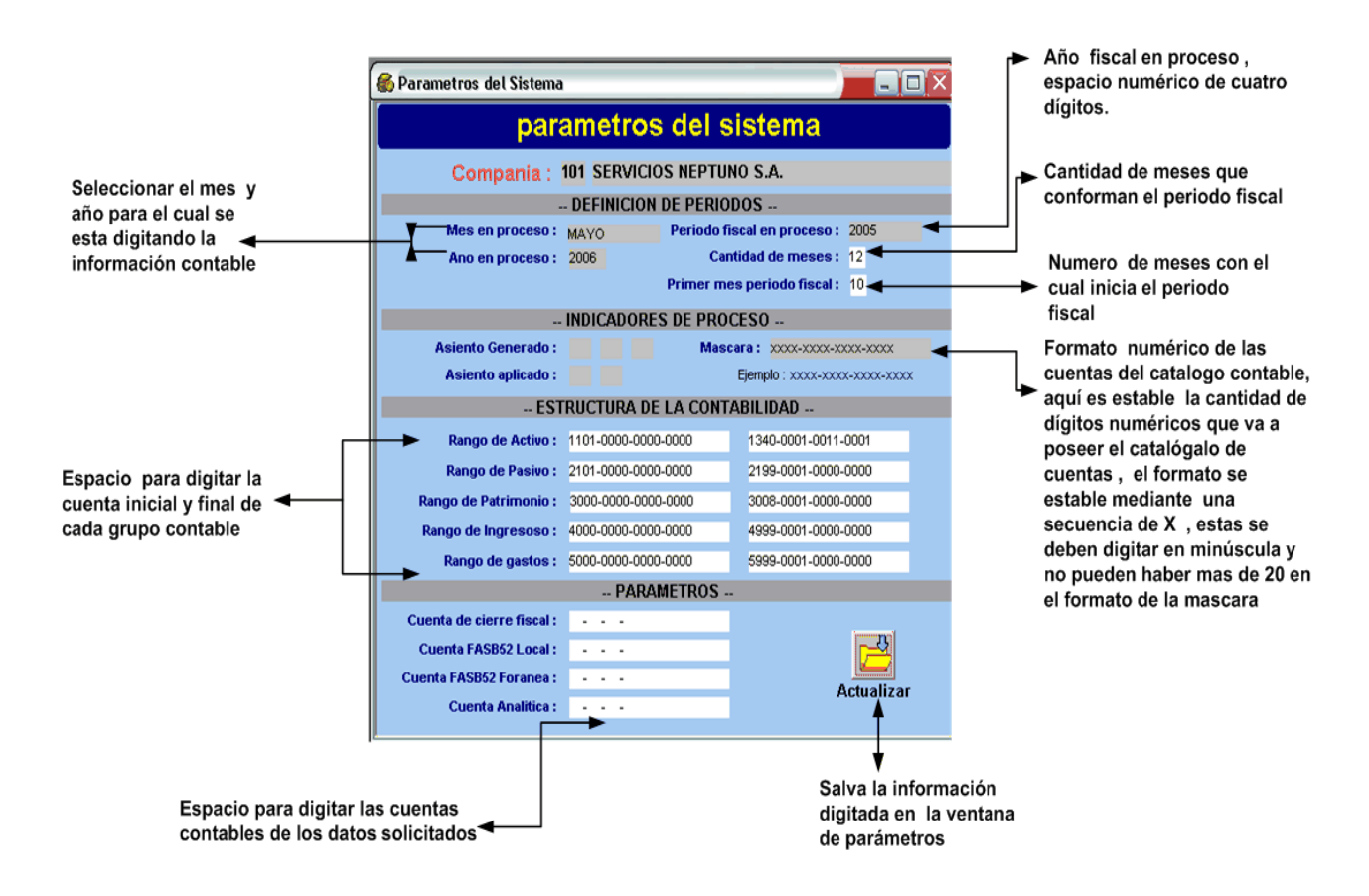

## Utilitarios

Esta opción es una facilidad para aquellos clientes que poseen la versión anterior de los sistemas, ya que con esta opción el usuario puede trasladar los datos de los saldos de las cuentas contables del sistema STAF al sistema BMS.

El único requisito es que en el sistema BMS existan digitadas al menos una cuenta contable para cada partida de la contabilidad (activos, gastos, ingresos ,pasivos y patrimonio) y por supuesto que el cliente tenga instalado el sistema STAF.

Los pasos a realizar para la importación de los saldos es la siguiente:

- Colocar el numero de la compañía STAF
- Indicar el mes y año en proceso de la compañía STAF

- Seleccionar los meses
- Indicar el o los años de los saldos a copiar
- Presionar el botón LEER STAF, con este botón el sistema realiza un chequeo donde verifica si los datos solicitados existen.
- Terminada la lectura el usuario puede proceder a pasar los saldos mediante el botón de PASAR SALDOS.

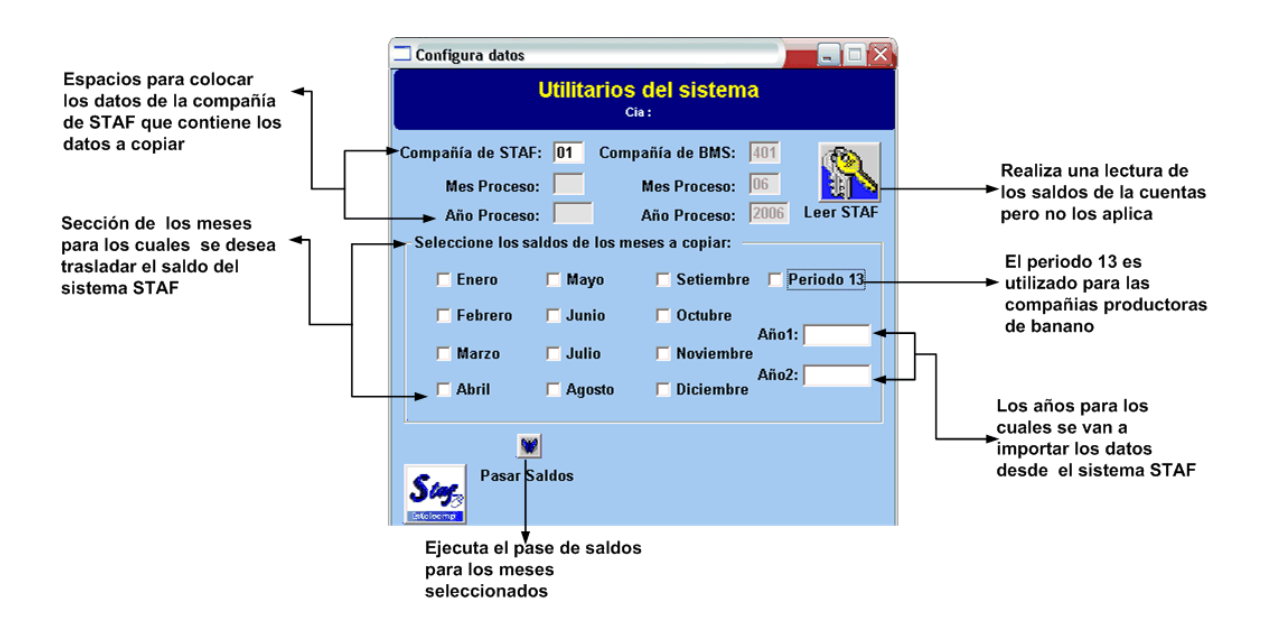

# Copiar catalogo a otra CIA

Con esta opción el usuario puede enviar una copia el catalogo contable de la compañía que la cual esta trabajando a una compañía nueva, para realizar este proceso sin errores se recomienda que la copia que recibe la copia del catalogo debe tener configurado los parámetros y no debe poseer catalogo contable digitado ni grupos de cuentas.

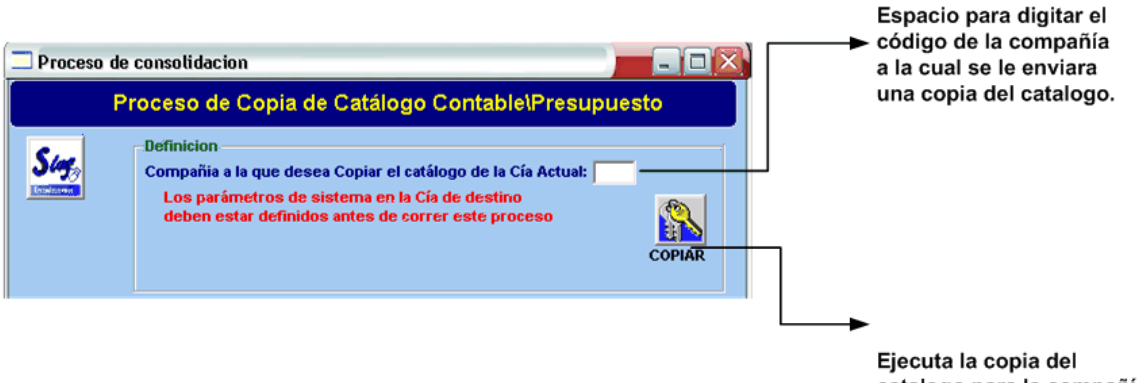

Ejecuta la copia del catalogo para la compañía indicada.

El usuario debe tener claro que el catalogo que será copiado es el catalogo de la compañía en la cual acceso esta opción.

## Reporte de diferencias

El reporte de diferencias muestra un listado de los movimientos en los saldos de las cuentas contables para un perdió determinado, el periodo puede estar cerrado o en ejecución.

Para emitir este reporte el usuario debe:

- Seleccionar del el list box el tipo de moneda
- Establecer la cantidad de niveles contables que se desea incluir en el reporte.
- El mes y año que se va a consultar
- Indicar que si se desea solo las cuentas con movimientos o no.
- Activar el botón para generar el reporte.

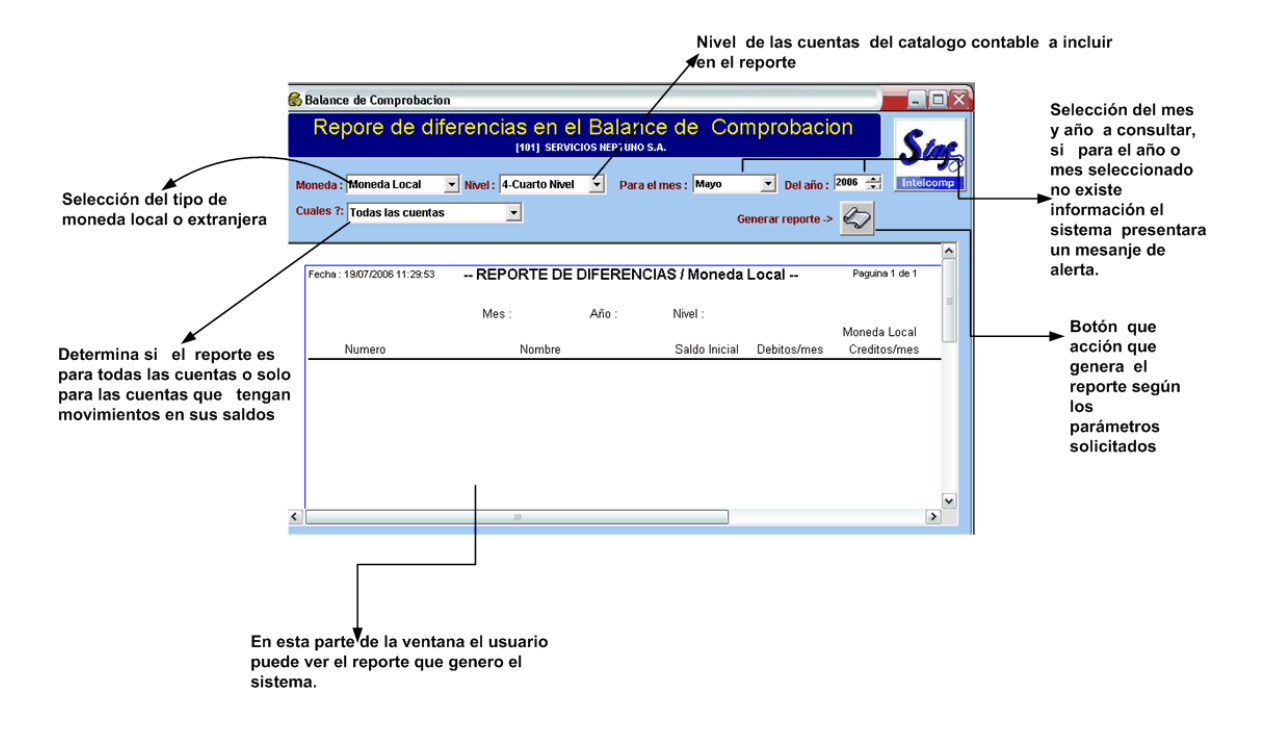

# Debug – log

En esta opción se puede ver la bitácora de todas las acciones ejecutadas por el usuario en el sistema BMS. La bitácora puedes ser impresa seleccionando el botón Print.

| 餐 Debuggin   | g Log                                   |          |               |
|--------------|-----------------------------------------|----------|---------------|
| Date/Tim     | eMess                                   | age 🔺    | <u>P</u> rint |
| 8/20/01 5:35 | 11 Entra al sistema el usuario federico |          | <u>C</u> lear |
|              |                                         |          | Close         |
|              |                                         |          | <u>H</u> elp  |
|              |                                         | <b>_</b> |               |

## Sql – debug

Es una ventana donde se puede ver el detalle de las tablas utilizadas por la base de datos para el sistema y la opción seleccionada; esta se presenta únicamente para efectos de soporte técnico.

| 着 SQLSpy 📃 🗆 🗙                                                                                                    |
|----------------------------------------------------------------------------------------------------|
| SQL History:                                                                                                    |
| /*** Connect using n_tr TimeStamp: 20/08/01 05:35:10:69                                                                                                    |
| /*** Retrieve - dw_1 TimeStamp: 20/08/01 05:35:11:35 ***/<br>SELECT_CNT_COMP.CIA ,<br>CNT_COMP.NOMBRE_CIA , CNT_COMP.STATUS<br>FROM_CNT_COMP WHERE (CNT_COMP.STATUS = 'A')<br>or (CNT_COMP.STATUS = 'A') |
| /*** RetrieveEnd - dw_1                                                                                                    |
| /*** Retrieve - dw_1 TimeStamp: 20/08/01 05:35:12:94 ***/<br>SELECT_CNT_CONT.CIA , CNT_CONT.MES_PROC                                                                                                    |
| CNT_CONT.PERIODOS CNT_CONT.PER_FISC ,<br>CNT_CONT.MESFISCAL , CNT_CONT.GENE_ASIE                                                                                                    |
| Clear <u>S</u> ave <u>P</u> rint                                                                                                    |
| <u>C</u> lose <u>H</u> elp                                                                                                    |

## Anexos

Diagrama

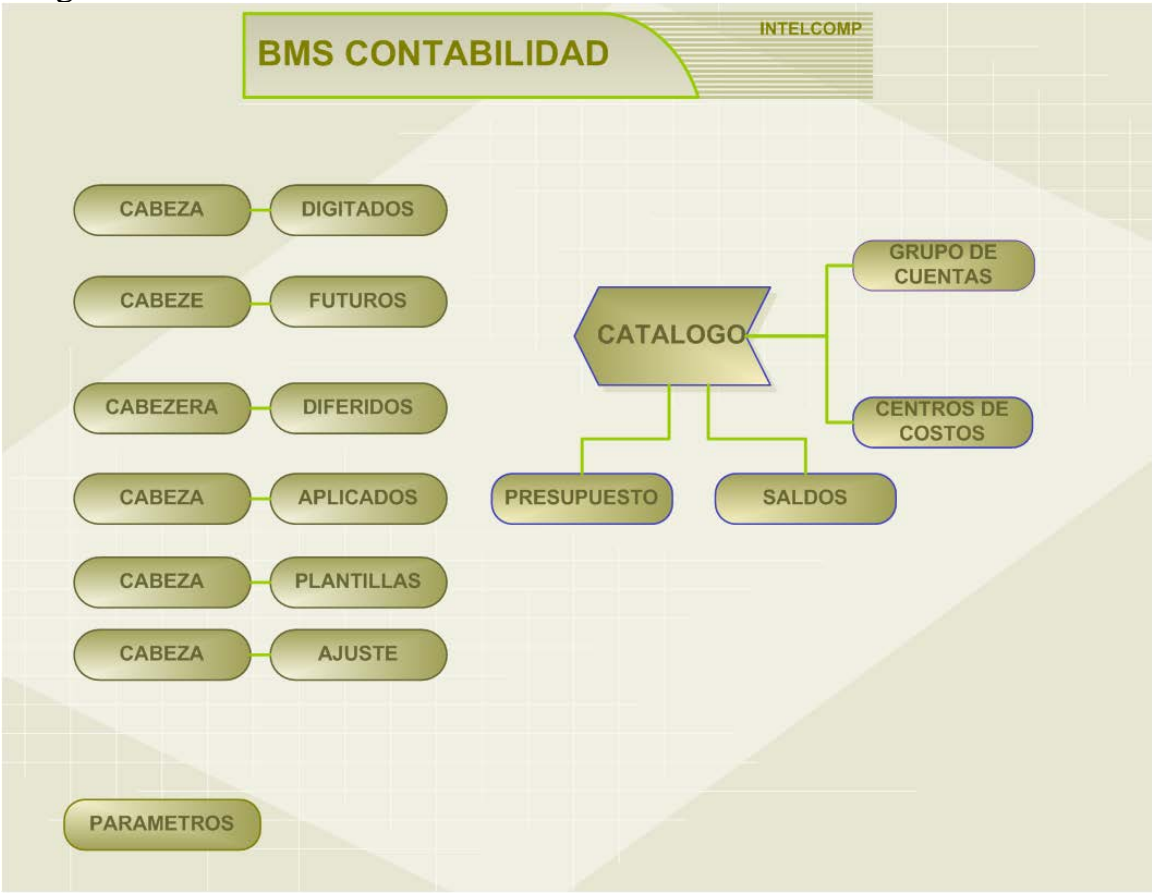

```
Tablas del Sistema
```

```
CREATE TABLE [dbo].[CNT_CAPL] (
      [CIA] [char] (3) NOT NULL ,
      [MES] [char] (2) NOT NULL ,
      [ANO] [char] (4) NOT NULL ,
      [ORIGEN] [char] (1) NOT NULL ,
      [SISTEMA] [char] (3) NOT NULL ,
      [NUM ASIE] [char] (10) NOT NULL ,
      [DETALLE] [char] (50) NULL ,
      [FECHA_CRE] [datetime] NOT NULL ,
      [FECHA MOD] [datetime] NOT NULL ,
      [CREADO] [char] (10) NOT NULL ,
      [MODIFICADO] [char] (10) NULL ,
      [FECHA ASI] [datetime] NOT NULL ,
      [MONTO D1] [money] NOT NULL ,
      [MONTO_H1] [money] NOT NULL ,
      [MONTO_D2] [money] NULL ,
      [MONTO_H2] [money] NULL ,
      [TOT_LINEAS] [int] NOT NULL ,
      [CAMBIO] [money] NOT NULL
) ON [PRIMARY]
GO
CREATE TABLE [dbo].[CNT CDIF] (
      [CIA] [char] (3) NOT NULL ,
      [ORIGEN] [char] (1) NOT NULL
      [SISTEMA] [char] (3) NOT NULL ,
      [NUM ASIE] [char] (10) NOT NULL ,
      [DETALLE] [char] (50) NULL ,
      [FECHA_CRE] [datetime] NULL ,
      [FECHA_MOD] [datetime] NULL ,
      [CREADO] [char] (10) NOT NULL ,
      [MODIFICADO] [char] (10) NULL ,
      [FECHA_ASI] [datetime] NULL ,
      [MONTO D1] [money] NOT NULL ,
      [MONTO_H1] [money] NOT NULL ,
      [MONTO_D2] [money] NOT NULL ,
      [MONTO_H2] [money] NOT NULL ,
      [TOPE_D1] [money] NOT NULL ,
      [TOPE_H1] [money] NOT NULL ,
      [TOPE D2] [money] NOT NULL ,
      [TOPE H2] [monev] NOT NULL ,
      [ACUMULADO D1] [money] NOT NULL ,
      [ACUMULADO H1] [money] NOT NULL ,
      [ACUMULADO D2] [money] NOT NULL ,
      [ACUMULADO_H2] [money] NOT NULL ,
      [TOT_LINEAS] [int] NOT NULL
) ON [PRIMARY]
GO
CREATE TABLE [dbo].[CNT_CDIG] (
      [CIA] [char] (3) NOT NULL ,
      [MES] [char] (2) NOT NULL ,
      [ANO] [char] (4) NOT NULL ,
      [ORIGEN] [char] (1) NOT NULL ,
      [SISTEMA] [char] (3) NOT NULL ,
      [NUM_ASIE] [char] (10) NOT NULL ,
      [DETALLE] [char] (50) NULL ,
```

```
[FECHA CRE] [datetime] NULL ,
      [FECHA_MOD] [datetime] NULL ,
      [CREADO] [char] (10) NOT NULL ,
      [MODIFICADO] [char] (10) NULL ,
      [FECHA_ASI] [datetime] NULL ,
      [MONTO_D1] [money] NOT NULL ,
      [MONTO H1] [money] NOT NULL ,
      [MONTO D2] [money] NOT NULL ,
      [MONTO H2] [money] NOT NULL ,
      [TOT LINEAS] [int] NOT NULL ,
      [CAMBIO] [money] NULL
) ON [PRIMARY]
GO
CREATE TABLE [dbo].[CNT_CFIJ] (
      [CIA] [char] (3) NOT NULL ,
      [ORIGEN] [char] (1) NOT NULL ,
      [SISTEMA] [char] (3) NOT NULL ,
      [NUM_ASIE] [char] (10) NOT NULL ,
      [DETALLE] [char] (50) NOT NULL ,
      [FECHA CRE] [datetime] NOT NULL ,
      [FECHA_MOD] [datetime] NULL ,
      [CREADO] [char] (10) NOT NULL ,
      [MODIFICADO] [char] (10) NULL ,
      [MONTO_D1] [money] NULL ,
      [MONTO_H1] [money] NULL ,
      [MONTO D2] [money] NULL ,
      [MONTO H2] [money] NULL ,
      [TOT LINEAS] [int] NOT NULL
) ON [PRIMARY]
GO
CREATE TABLE [dbo].[CNT_CFUT] (
      [CIA] [char] (3) NOT NULL ,
      [MES] [char] (2) NOT NULL ,
      [ANO] [char] (4) NOT NULL ,
      [ORIGEN] [char] (1) NOT NULL ,
      [SISTEMA] [char] (3) NOT NULL
      [NUM_ASIE] [char] (10) NOT NULL ,
      [DETALLE] [char] (50) NULL ,
      [FECHA CRE] [datetime] NOT NULL ,
      [FECHA MOD] [datetime] NULL ,
      [CREADO] [char] (10) NOT NULL ,
      [MODIFICADO] [char] (10) NULL ,
      [FECHA ASI] [datetime] NULL ,
      [MONTO_D1] [money] NULL ,
      [MONTO_H1] [money] NULL ,
      [MONTO D2] [money] NULL ,
      [MONTO_H2] [money] NULL ,
      [TOT_LINEAS] [int] NOT NULL ,
      [CAMBIO] [money] NOT NULL
) ON [PRIMARY]
GO
CREATE TABLE [dbo].[CNT COMP] (
      [CIA] [char] (3) NOT NULL ,
      [NOMBRE CIA] [char] (45) NOT NULL ,
      [STATUS] [char] (1) NULL ,
      [CONS_CIA] [char] (3) NULL ,
```

```
[CONS_MAE] [char] (3) NULL
) ON [PRIMARY]
GO
CREATE TABLE [dbo].[CNT_CONS] (
      [CIA] [char] (3) NOT NULL ,
      [MES] [char] (2) NOT NULL ,
      [ANO] [char] (4) NOT NULL ,
      [COD CONS] [char] (4) NOT NULL ,
      [CONSTANTE] [money] NOT NULL ,
      [DESCRIP] [char] (40) NOT NULL
) ON [PRIMARY]
GO
CREATE TABLE [dbo].[CNT_CONT] (
      [CIA] [char] (3) NOT NULL ,
      [MES_PROC] [char] (2) NOT NULL ,
      [ANO_PROC] [char] (4) NOT NULL ,
      [PERIODOS] [int] NOT NULL ,
      [PER_FISC] [char] (9) NOT NULL ,
      [MESFISCAL] [char] (2) NOT NULL ,
      [GENE_ASIE] [char] (1) NULL ,
      [APLI ASIE] [char] (1) NULL ,
      [SI CIERRE] [char] (1) NULL ,
      [SI_DOLAR] [char] (1) NULL ,
      [CAC DOLAR] [char] (1) NULL ,
      [MASCARA] [char] (20) NOT NULL ,
      [INI ACTIV] [char] (20) NULL ,
      [FIN_ACTIV] [char] (20) NULL ,
      [INI_PASIV] [char] (20) NULL ,
      [FIN_PASIV] [char] (20) NULL ,
      [INI_PATRI] [char] (20) NULL ,
      [FIN_PATRI] [char] (20) NULL ,
      [INI_INGRE] [char] (20) NULL ,
      [FIN INGRE] [char] (20) NULL ,
      [INI GASTO] [char] (20) NULL ,
      [FIN GASTO] [char] (20) NULL ,
      [CTA RESUL] [char] (20) NULL ,
      [CTA_CON_1] [char] (20) NULL ,
      [CTA_CON_2] [char] (20) NULL ,
      [CTA ANALI] [char] (20) NULL
) ON [PRIMARY]
GO
CREATE TABLE [dbo].[CNT CPOR] (
      [CIA] [char] (3) NOT NULL ,
      [ORIGEN] [char] (1) NOT NULL ,
      [SISTEMA] [char] (3) NOT NULL ,
      [NUM_ASIE] [char] (10) NOT NULL ,
      [DETALLE] [char] (50) NOT NULL ,
      [FECHA_CRE] [datetime] NOT NULL ,
      [FECHA_MOD] [datetime] NULL ,
      [CREADO] [char] (10) NOT NULL ,
      [MODIFICADO] [char] (10) NULL ,
      [TOTAL D1] [monev] NULL ,
      [TOTAL H1] [money] NULL ,
      [TOT LINEAS] [int] NOT NULL
) ON [PRIMARY]
GO
```

```
CREATE TABLE [dbo].[CNT_CUEN] (
      [CIA] [char] (3) NOT NULL ,
      [CUENTA] [char] (20) NOT NULL ,
      [DESCRIP] [char] (40) NOT NULL ,
      [DESCRIP2] [char] (40) NULL ,
      [D H] [char] (1) NOT NULL ,
      [ORIGEN] [char] (1) NULL ,
      [BLOQUEADA] [char] (1) NULL ,
      [ASIENTO] [char] (1) NULL ,
      [COD DPTO] [char] (4) NULL ,
      [ULT_ACTU] [datetime] NULL ,
      [NIVEL] [char] (1) NULL ,
      [COD_GRUP] [char] (4) NULL ,
      [SE_IMPRIME] [char] (1) NULL ,
      [DESCRIP3] [char] (40) NULL
) ON [PRIMARY]
GO
CREATE TABLE [dbo].[CNT_DAPL] (
      [CIA] [char] (3) NOT NULL ,
      [MES] [char] (2) NOT NULL ,
      [ANO] [char] (4) NOT NULL ,
      [ORIGEN] [char] (1) NOT NULL ,
      [SISTEMA] [char] (3) NOT NULL ,
      [NUM ASIE] [char] (10) NOT NULL ,
      [SECUENCIA] [int] NOT NULL ,
      [CUENTA] [char] (20) NOT NULL ,
      [TIPO_DOC] [nvarchar] (4) NULL ,
      [NUM_DOC] [nvarchar] (10) NULL ,
      [NUM_REFE] [nvarchar] (10) NULL ,
      [DETALLE] [nvarchar] (50) NOT NULL ,
      [D_H] [char] (1) NOT NULL ,
      [MONTO_D1] [money] NOT NULL ,
      [MONTO H1] [money] NOT NULL ,
      [MONTO_D2] [money] NOT NULL ,
      [MONTO H2] [money] NOT NULL ,
      [CAMBIO] [money] NOT NULL ,
      [ANTERIOR_1] [money] NOT NULL ,
      [ANTERIOR 2] [money] NOT NULL
) ON [PRIMARY]
GO
CREATE TABLE [dbo].[CNT_DDIF] (
      [CIA] [char] (3) NOT NULL ,
      [ORIGEN] [char] (1) NOT NULL
      [SISTEMA] [char] (3) NOT NULL ,
      [NUM ASIE] [char] (10) NOT NULL ,
      [SECUENCIA] [int] NOT NULL ,
      [CUENTA] [char] (20) NOT NULL ,
      [TIPO_DOC] [nvarchar] (4) NULL ,
      [NUM_DOC] [nvarchar] (10) NULL ,
      [NUM REFE] [nvarchar] (10) NULL ,
      [DETALLE] [nvarchar] (50) NOT NULL ,
      [D H] [char] (1) NOT NULL ,
      [MONTO D1] [money] NOT NULL ,
      [MONTO H1] [money] NOT NULL ,
      [MONTO_D2] [money] NOT NULL ,
      [MONTO_H2] [money] NOT NULL ,
```

```
[TOPE D1] [money] NOT NULL ,
      [TOPE_H1] [money] NOT NULL ,
      [TOPE_D2] [money] NOT NULL ,
      [TOPE_H2] [money] NOT NULL ,
      [ACUMULADO_D1] [money] NOT NULL ,
      [ACUMULADO_H1] [money] NOT NULL ,
      [ACUMULADO D2] [money] NOT NULL ,
      [ACUMULADO H2] [money] NOT NULL
) ON [PRIMARY]
GO
CREATE TABLE [dbo].[CNT_DDIG] (
      [CIA] [char] (3) NOT NULL ,
      [MES] [char] (2) NOT NULL ,
      [ANO] [char] (4) NOT NULL ,
      [ORIGEN] [char] (1) NOT NULL ,
      [SISTEMA] [char] (3) NOT NULL ,
      [NUM_ASIE] [char] (10) NOT NULL ,
      [SECUENCIA] [int] NOT NULL ,
      [CUENTA] [char] (20) NOT NULL ,
      [TIPO DOC] [nvarchar] (4) NULL ,
      [NUM_DOC] [nvarchar] (10) NULL ,
      [NUM_REFE] [nvarchar] (10) NULL ,
      [DETALLE] [nvarchar] (50) NOT NULL ,
      [D_H] [char] (1) NOT NULL ,
      [MONTO D1] [money] NOT NULL ,
      [MONTO H1] [money] NOT NULL ,
      [MONTO D2] [money] NOT NULL ,
      [MONTO_H2] [money] NOT NULL ,
      [CAMBIO] [money] NOT NULL
) ON [PRIMARY]
GO
CREATE TABLE [dbo].[CNT_DFIJ] (
      [CIA] [char] (3) NOT NULL ,
      [ORIGEN] [char] (1) NOT NULL ,
      [SISTEMA] [char] (3) NOT NULL
      [NUM ASIE] [char] (10) NOT NULL ,
      [SECUENCIA] [int] NOT NULL ,
      [CUENTA] [char] (20) NOT NULL ,
      [TIPO DOC] [nvarchar] (4) NULL ,
      [NUM_DOC] [nvarchar] (10) NULL ,
      [NUM_REFE] [nvarchar] (10) NULL ,
      [DETALLE] [nvarchar] (50) NOT NULL ,
      [D H] [char] (1) NOT NULL ,
      [MONTO_D1] [money] NOT NULL ,
      [MONTO_H1] [money] NOT NULL ,
      [MONTO D2] [money] NOT NULL ,
      [MONTO_H2] [money] NOT NULL
) ON [PRIMARY]
GO
CREATE TABLE [dbo].[CNT DFUT] (
      [CIA] [char] (3) NOT NULL ,
      [MES] [char] (2) NOT NULL ,
      [ANO] [char] (4) NOT NULL ,
      [ORIGEN] [char] (1) NOT NULL ,
      [SISTEMA] [char] (3) NOT NULL ,
      [NUM_ASIE] [char] (10) NOT NULL ,
```

```
[SECUENCIA] [int] NOT NULL ,
      [CUENTA] [char] (20) NOT NULL ,
      [TIPO_DOC] [nvarchar] (4) NULL ,
      [NUM_DOC] [nvarchar] (10) NULL ,
      [NUM_REFE] [nvarchar] (10) NULL ,
      [DETALLE] [nvarchar] (50) NOT NULL ,
      [D H] [char] (1) NOT NULL ,
      [MONTO D1] [money] NOT NULL ,
      [MONTO H1] [money] NOT NULL ,
      [MONTO D2] [money] NOT NULL ,
      [MONTO H2] [money] NOT NULL ,
      [CAMBIO] [money] NOT NULL
) ON [PRIMARY]
GO
CREATE TABLE [dbo].[CNT_DPOR] (
      [CIA] [char] (3) NOT NULL ,
      [ORIGEN] [char] (1) NOT NULL ,
      [SISTEMA] [char] (3) NOT NULL ,
      [NUM_ASIE] [char] (10) NOT NULL ,
      [SECUENCIA] [int] NOT NULL ,
      [CUENTA] [char] (20) NOT NULL ,
      [TIPO_DOC] [nvarchar] (4) NULL ,
      [NUM_DOC] [nvarchar] (10) NULL ,
      [NUM_REFE] [nvarchar] (10) NULL ,
      [DETALLE] [nvarchar] (50) NOT NULL ,
      [D H] [char] (1) NOT NULL ,
      [TOTAL D1] [money] NOT NULL ,
      [TOTAL_H1] [money] NOT NULL
) ON [PRIMARY]
GO
CREATE TABLE [dbo].[CNT_DPTO] (
      [CIA] [char] (3) NOT NULL ,
      [COD DPTO] [char] (4) NOT NULL ,
      [DESCRIP] [char] (30) NOT NULL
) ON [PRIMARY]
GO
CREATE TABLE [dbo].[CNT_GRUP] (
      [CIA] [char] (3) NOT NULL ,
      [COD_GRUPO] [char] (4) NOT NULL ,
      [ROTULO_CABEZA] [char] (45) NOT NULL ,
      [ROTULO_TOTAL] [char] (25) NOT NULL ,
      [GROUP_FAMILIA] [char] (1) NULL
) ON [PRIMARY]
GO
CREATE TABLE [dbo].[CNT_PRES] (
      [CIA] [char] (3) NOT NULL ,
      [PER_FISC] [char] (9) NOT NULL ,
      [CUENTA] [char] (20) NOT NULL ,
      [PRES 1 01] [money] NOT NULL ,
      [PRES 1 02] [money] NOT NULL ,
      [PRES 1 03] [money] NOT NULL ,
      [PRES 1 04] [money] NOT NULL ,
      [PRES 1 05] [money] NOT NULL ,
      [PRES_1_06] [money] NOT NULL ,
      [PRES_1_07] [money] NOT NULL ,
```

```
[PRES 1 08] [money] NOT NULL ,
      [PRES_1_09] [money] NOT NULL ,
      [PRES_1_10] [money] NOT NULL ,
      [PRES_1_11] [money] NOT NULL ,
      [PRES_1_12] [money] NOT NULL ,
      [PRES_1_13] [money] NOT NULL ,
      [PRES 2 01] [money] NOT NULL ,
      [PRES 2 02] [money] NOT NULL ,
      [PRES 2 03] [money] NOT NULL ,
      [PRES 2 04] [money] NOT NULL ,
      [PRES 2 05] [money] NOT NULL ,
      [PRES_2_06] [money] NOT NULL ,
      [PRES_2_07] [money] NOT NULL ,
      [PRES_2_08] [money] NOT NULL ,
      [PRES_2_09] [money] NOT NULL ,
      [PRES_2_10] [money] NOT NULL ,
      [PRES_2_11] [money] NOT NULL ,
      [PRES_2_12] [money] NOT NULL ,
      [PRES_2_13] [money] NOT NULL
) ON [PRIMARY]
GO
CREATE TABLE [dbo].[CNT_SALD] (
      [CIA] [char] (3) NOT NULL ,
      [MES] [char] (2) NOT NULL ,
      [ANO] [char] (4) NOT NULL ,
      [CUENTA] [char] (20) NOT NULL ,
      [S INI 1] [money] NOT NULL ,
      [D_MES_1] [money] NOT NULL ,
      [H_MES_1] [money] NOT NULL ,
      [S_ACT_1] [money] NOT NULL ,
      [S_INI_2] [money] NOT NULL ,
      [D_MES_2] [money] NOT NULL ,
      [H_MES_2] [money] NOT NULL ,
      [S_ACT_2] [money] NOT NULL ,
      [ULT_ACTU] [datetime] NOT NULL
) ON [PRIMARY]
GO
ALTER TABLE [dbo].[CNT_CAPL] WITH NOCHECK ADD
      CONSTRAINT [CNT CAPL I1] PRIMARY KEY NONCLUSTERED
      (
            [CIA],
            [MES],
            [ANO],
            [NUM ASIE]
        ON [PRIMARY]
      )
GO
ALTER TABLE [dbo].[CNT_CDIG] WITH NOCHECK ADD
      CONSTRAINT [CNT_CDIG_I1] PRIMARY KEY NONCLUSTERED
      (
            [CIA],
            [NUM ASIE]
      ) ON [PRIMARY]
GO
ALTER TABLE [dbo].[CNT CFIJ] WITH NOCHECK ADD
      CONSTRAINT [CNT_CFIJ_I1] PRIMARY KEY NONCLUSTERED
```

```
(
            [CIA],
            [NUM_ASIE]
      ) ON [PRIMARY]
GO
ALTER TABLE [dbo].[CNT CFUT] WITH NOCHECK ADD
      CONSTRAINT [CNT CFUT I1] PRIMARY KEY NONCLUSTERED
      (
            [CIA],
            [MES],
            [ANO],
            [NUM_ASIE]
      ) ON [PRIMARY]
GO
ALTER TABLE [dbo].[CNT_COMP] WITH NOCHECK ADD
      CONSTRAINT [CNT_COMP_I1] PRIMARY KEY NONCLUSTERED
      (
            [CIA]
      )
         ON [PRIMARY]
GO
ALTER TABLE [dbo].[CNT CONS] WITH NOCHECK ADD
      CONSTRAINT [CNT_CONS_I1] PRIMARY KEY NONCLUSTERED
      (
            [CIA],
            [MES],
            [ANO],
            [COD_CONS]
      ) ON [PRIMARY]
GO
ALTER TABLE [dbo].[CNT_CONT] WITH NOCHECK ADD
      CONSTRAINT [CNT_CONT_I1] PRIMARY KEY NONCLUSTERED
      (
            [CIA]
        ON [PRIMARY]
      )
GO
ALTER TABLE [dbo].[CNT CUEN] WITH NOCHECK ADD
      CONSTRAINT [CNT_CUEN_I1] PRIMARY KEY NONCLUSTERED
      (
            [CIA],
            [CUENTA]
      ) ON [PRIMARY]
GO
ALTER TABLE [dbo].[CNT_DAPL] WITH NOCHECK ADD
      CONSTRAINT [CNT_DAPL_I1] PRIMARY KEY NONCLUSTERED
      (
            [CIA],
            [MES],
            [ANO],
            [NUM ASIE],
            [SECUENCIA]
      ) ON [PRIMARY]
GO
```

```
ALTER TABLE [dbo].[CNT DDIG] WITH NOCHECK ADD
      CONSTRAINT [CNT_DDIG_I1] PRIMARY KEY NONCLUSTERED
      (
            [CIA],
            [NUM_ASIE],
            [SECUENCIA]
      ) ON [PRIMARY]
GO
ALTER TABLE [dbo].[CNT DFIJ] WITH NOCHECK ADD
      CONSTRAINT [CNT DFIJ I1] PRIMARY KEY NONCLUSTERED
      (
            [CIA],
            [NUM_ASIE],
            [SECUENCIA]
      ) ON [PRIMARY]
GO
ALTER TABLE [dbo].[CNT_DFUT] WITH NOCHECK ADD
      CONSTRAINT [CNT_DFUT_I1] PRIMARY KEY NONCLUSTERED
      (
            [CIA],
            [MES],
            [ANO],
            [NUM_ASIE],
            [SECUENCIA]
      ) ON [PRIMARY]
GO
ALTER TABLE [dbo].[CNT_DPTO] WITH NOCHECK ADD
      CONSTRAINT [CNT_DPTO_I] PRIMARY KEY NONCLUSTERED
      (
            [CIA],
            [COD_DPTO]
      ) ON [PRIMARY]
GO
ALTER TABLE [dbo].[CNT GRUP] WITH NOCHECK ADD
      CONSTRAINT [PK CNT GRUP] PRIMARY KEY NONCLUSTERED
      (
            [CIA],
            [COD_GRUPO]
      ) ON [PRIMARY]
GO
ALTER TABLE [dbo].[CNT_PRES] WITH NOCHECK ADD
      CONSTRAINT [CNT_PRES_I1] PRIMARY KEY NONCLUSTERED
      (
            [CIA],
            [PER_FISC],
            [CUENTA]
      ) ON [PRIMARY]
GO
ALTER TABLE [dbo].[CNT CAPL] ADD
      CONSTRAINT [CNT CAPL F1] FOREIGN KEY
      (
            [CIA]
      ) REFERENCES [dbo].[CNT_COMP] (
```

```
[CIA]
      )
GO
ALTER TABLE [dbo].[CNT_CFIJ] ADD
      CONSTRAINT [CNT_CFIJ_F1] FOREIGN KEY
      (
            [CIA]
      ) REFERENCES [dbo].[CNT_COMP] (
            [CIA]
      )
GO
ALTER TABLE [dbo].[CNT_CFUT] ADD
      CONSTRAINT [CNT_CFUT_F1] FOREIGN KEY
      (
            [CIA]
      ) REFERENCES [dbo].[CNT_COMP] (
            [CIA]
      )
GO
ALTER TABLE [dbo].[CNT_CONS] ADD
      CONSTRAINT [CNT_CONS_F1] FOREIGN KEY
      (
            [CIA]
      ) REFERENCES [dbo].[CNT COMP] (
            [CIA]
      )
GO
ALTER TABLE [dbo].[CNT_CONT] ADD
      CONSTRAINT [CNT_CONT_F1] FOREIGN KEY
      (
            [CIA]
      ) REFERENCES [dbo].[CNT_COMP] (
            [CIA]
      )
GO
ALTER TABLE [dbo].[CNT_CUEN] ADD
      CONSTRAINT [CNT_CUEN_F1] FOREIGN KEY
      (
             [CIA]
      ) REFERENCES [dbo].[CNT_COMP] (
            [CIA]
      ),
      CONSTRAINT [CNT_CUEN_F2] FOREIGN KEY
      (
            [CIA],
            [COD_DPTO]
      ) REFERENCES [dbo].[CNT_DPTO] (
            [CIA],
            [COD DPTO]
      )
GO
ALTER TABLE [dbo].[CNT_DAPL] ADD
      CONSTRAINT [CNT_DAPL_F1] FOREIGN KEY
```

```
(
             [CIA],
             [MES],
             [ANO],
             [NUM_ASIE]
      ) REFERENCES [dbo].[CNT_CAPL] (
             [CIA],
             [MES],
             [ANO],
             [NUM ASIE]
      ),
      CONSTRAINT [CNT_DAPL_F2] FOREIGN KEY
      (
             [CIA],
             [CUENTA]
      ) REFERENCES [dbo].[CNT_CUEN] (
             [CIA],
             [CUENTA]
      )
GO
ALTER TABLE [dbo].[CNT_DDIG] ADD
      CONSTRAINT [CNT_DDIG_F1] FOREIGN KEY
      (
             [CIA],
             [NUM_ASIE]
      ) REFERENCES [dbo].[CNT_CDIG] (
             [CIA],
             [NUM_ASIE]
      ),
      CONSTRAINT [CNT_DDIG_F2] FOREIGN KEY
      (
             [CIA],
             [CUENTA]
      ) REFERENCES [dbo].[CNT_CUEN] (
             [CIA],
             [CUENTA]
      )
GO
ALTER TABLE [dbo].[CNT_DFIJ] ADD
      CONSTRAINT [CNT_DFIJ_F1] FOREIGN KEY
      (
             [CIA],
             [NUM_ASIE]
      ) REFERENCES [dbo].[CNT_CFIJ] (
             [CIA],
             [NUM ASIE]
      ),
      CONSTRAINT [CNT_DFIJ_F2] FOREIGN KEY
      (
             [CIA],
             [CUENTA]
      ) REFERENCES [dbo].[CNT CUEN] (
             [CIA],
             [CUENTA]
      )
GO
```

```
ALTER TABLE [dbo].[CNT_DFUT] ADD
      CONSTRAINT [CNT_DFUT_F1] FOREIGN KEY
      (
            [CIA],
            [MES],
            [ANO],
            [NUM ASIE]
      ) REFERENCES [dbo].[CNT_CFUT] (
            [CIA],
            [MES],
            [ANO],
            [NUM_ASIE]
      ),
      CONSTRAINT [CNT_DFUT_F2] FOREIGN KEY
      (
            [CIA],
            [CUENTA]
      ) REFERENCES [dbo].[CNT_CUEN] (
            [CIA],
            [CUENTA]
      )
GO
ALTER TABLE [dbo].[CNT_DPTO] ADD
      CONSTRAINT [CNT_DPTO_F1] FOREIGN KEY
      (
            [CIA]
      ) REFERENCES [dbo].[CNT_COMP] (
            [CIA]
      )
GO
ALTER TABLE [dbo].[CNT_PRES] ADD
      CONSTRAINT [CNT_PRES_F1] FOREIGN KEY
      (
            [CIA],
            [CUENTA]
      ) REFERENCES [dbo].[CNT CUEN] (
            [CIA],
            [CUENTA]
      )
GO
ALTER TABLE [dbo].[CNT_SALD] ADD
      CONSTRAINT [CNT_SALD_F1] FOREIGN KEY
      (
            [CIA],
            [CUENTA]
      ) REFERENCES [dbo].[CNT_CUEN] (
            [CIA],
            [CUENTA]
      )
GO
```